# BAB V. IMPLEMENTASI DAN PENGUJIAN

## 5.1 Implementasi sistem

Sistem dibuat menggunakan bahasa pemrograman php dan basis data MySQL serta menggunakan metode AHP sebagai perhitungan untuk mencari potensi objek wisata pantai dengan berbasis web. Antarmuka dirancang dengan menggunakan desain *responsive* yaitu tampilan website akan mengikuti layar yang digunakan.

# 5.1.1 Implementasi Antarmuka

Berdasarkan penjelasan diatas implementasi antarmuka sistem informasi tersebut adalah sebagai berikut:

1. Antarmuka Halaman Welcome

Halaman awal ketika sistem ini dibuka adalah tampilan yang disajikan pada Gambar 5.1.

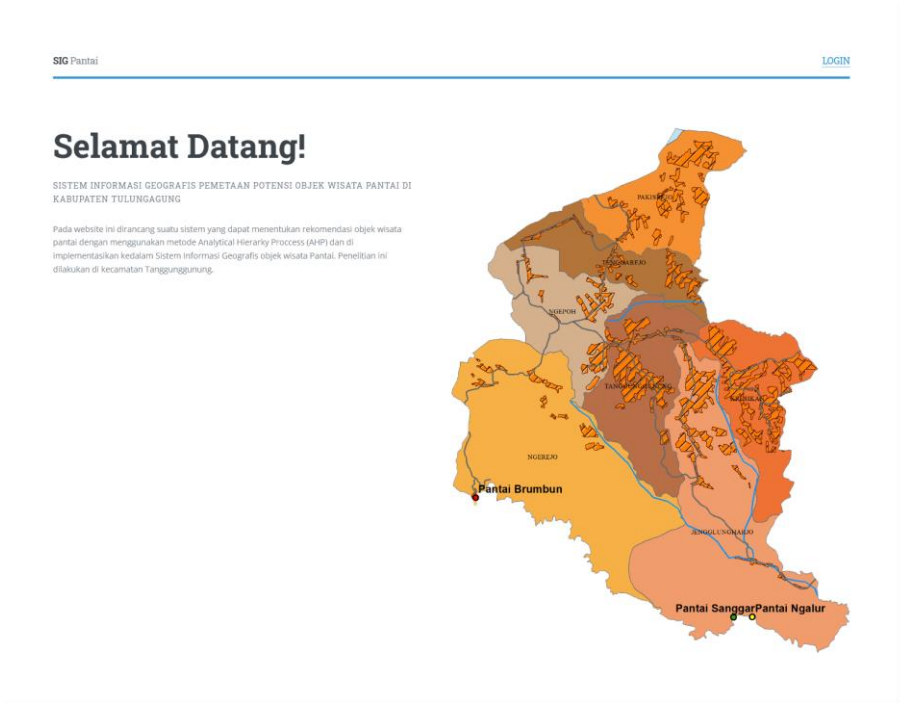

Gambar 5.1 Antarmuka halaman welcome

Kode program dapat dilihat pada Tabel 5.1

Tabel 5.1 Kode Program Welcome Page

```
<?php
defined('BASEPATH') OR exit('No direct script access allowed');
class Welcome extends CI_Controller {
    function __construct()
    {
        parent::_construct();
    }
        public function index()
        {
            $this->load->view('template/welcome');
        }
}
```

# 2. Antarmuka Halaman Login

Tampilan halaman login yang disajikan pada Gambar 5.2. User atau pengguna sistem pertama kali harus melakukan proses login untuk diketahui hak akses (roles) di dalam sistem, jika user login sebagai Admin maka akan diarahkan ke Beranda Admin, Pegawai akan diarahkan ke Beranda Pegawai dan User akan diarahkan ke Beranda User.

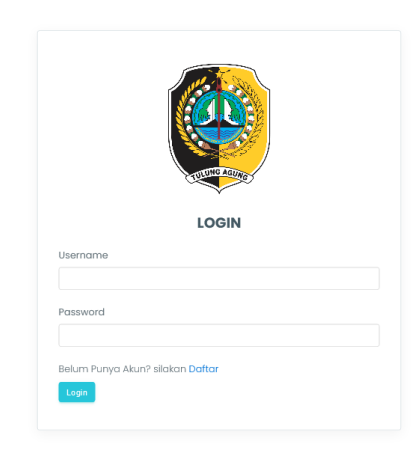

## Gambar 5.2 Antarmuka Halaman Login

Kode Program proses pengecekan hak akses tiap user dapat dilihat pada Tabel 5.2

Tabel 5.2 Kode Program User Role

```
<?php
defined('BASEPATH') OR exit('No direct script access allowed');
class Home extends CI Controller {</pre>
```

```
public function index()
{
    if (!$this->session->userdata('logged_in')) {
        redirect('login');
    }
    if ($this->session->userdata('role') == 'User'){
        $this->load->view('user/index');
    }else{
      $this->load->view('home');
    }
}
```

3. Antarmuka Halaman Register

Tampilan halaman register atau daftar disajikan pada gambar Gambar 5.3. Halaman register ditujukan untuk User yang belum mempunyai akun dan hak aksesnya adalah User.

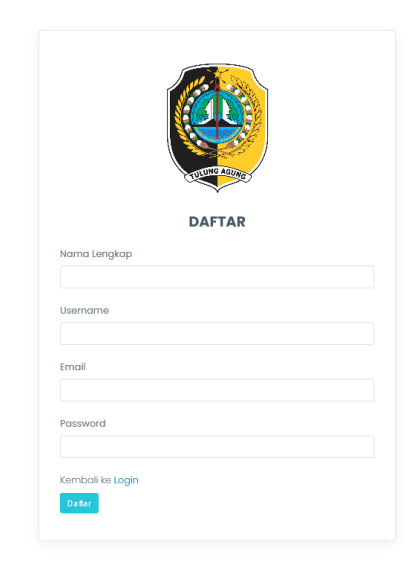

Gambar 5.3 Antarmuka Halaman Register

4. Antarmuka Halaman Admin

Implementasi dari antarmuka halaman Admin adalah Beranda, Peta, Pengguna, Kecamatan, Jenis Objek wisata, Pantai, dan hasil perhitungan AHP

A. Beranda Admin

SIG PANTAI
 Control
 Funce
 Funce
 Funce
 Funce
 Funce
 Funce
 Funce
 Funce
 Funce
 Funce
 Funce
 Funce
 Funce
 Funce
 Funce
 Funce
 Funce
 Funce
 Funce
 Funce
 Funce
 Funce
 Funce
 Funce
 Funce
 Funce
 Funce
 Funce
 Funce
 Funce
 Funce
 Funce
 Funce
 Funce
 Funce
 Funce
 Funce
 Funce
 Funce
 Funce
 Funce
 Funce
 Funce
 Funce
 Funce
 Funce
 Funce
 Funce
 Funce
 Funce
 Funce
 Funce
 Funce
 Funce
 Funce
 Funce
 Funce
 Funce
 Funce
 Funce
 Funce
 Funce
 Funce
 Funce
 Funce
 Funce
 Funce
 Funce
 Funce
 Funce
 Funce
 Funce
 Funce
 Funce
 Funce
 Funce
 Funce
 Funce
 Funce
 Funce
 Funce
 Funce
 Funce
 Funce
 Funce
 Funce
 Funce
 Funce
 Funce
 Funce
 Funce
 Funce
 Funce
 Funce
 Funce
 Funce
 Funce
 Funce
 Funce
 Funce
 Funce
 Funce
 Funce
 Funce
 Funce

Antarmuka beranda admin menampilkan halaman utama setelah user atau pengguna sistem melakukan login, dan disajikan pada Gambar 5.4

Gambar 5.4 Halaman Beranda Admin

Kode program dari antarmuka ini disajikan pada Tabel 5.3

Tabel 5.3 Kode Program Login Admin

```
<?php
defined('BASEPATH') OR exit('No direct script access allowed');
class Home extends CI_Controller {
    public function index()
    {
        if (!$this->session->userdata('logged_in')) {
            redirect('login');
        }
        if ($this->session->userdata('role') == 'User'){
            $this->load->uiew('user/index');
        }else{
        $this->load->view('user/index');
        }else{
        $this->load->view('home');
        }
    }
}
```

## B. Halaman Peta

Antarmuka Peta pada Gambar 5.5 menampilkan informasi sebaran pantai berupa marker yang diambil dari tabel Pantai yang di input oleh admin berupa latitude, longitude, dan file GeoJSON yang dibuat dengan softwae ArcGIS lalu hasil dari perhitungan AHP ditampilkan berupa angka pada marker.

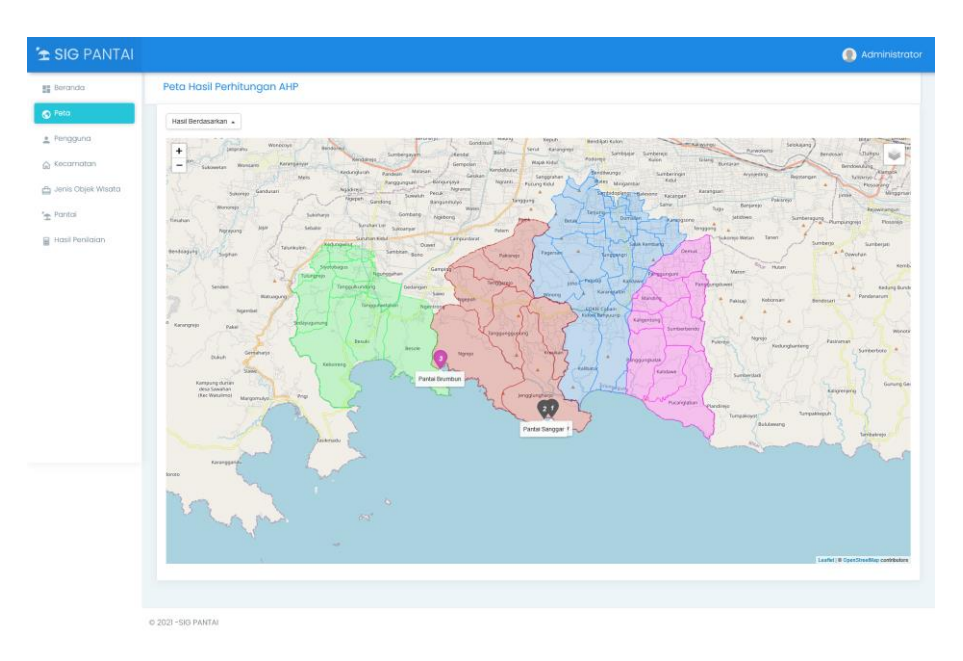

Gambar 5.5 Halaman Peta

Kode program index peta dapat dilihat pada Tabel 5.4 .

```
Tabel 5.4 Kode Program index peta admin
```

```
var osm = L.tileLayer('https://{s}.tile.openstreetmap.org/{z}/{x
}/{y}.png', {
   attribution: '© <a href="https://www.openstreetmap.org/
copyright">OpenStreetMap</a> contributors'
});
var satelite = L.tileLayer(
    'https://api.mapbox.com/styles/v1/{id}/tiles/{z}/{x}/{y}?acc
ess token=pk.eyJ1IjoibWFwYm94IiwiYSI6ImNpejY4NXVycTA2emYycXBndHR
qcmZ3N3gifQ.rJcFIG214AriISLbB6B5aw', {
        attribution: 'Map data © <a href="https://www.opens
treetmap.org/">OpenStreetMap</a> contributors, ' +
            '<a href="https://creativecommons.org/licenses/by-</pre>
sa/2.0/">CC-BY-SA</a>, ' +
            'Imagery © <a href="https://www.mapbox.com/">Mapbox<
/a>',
        id: 'mapbox/satellite-v9'
    });
var mymap = L.map('mapid', {
    center: [-8.249925, 111.9057854],
    zoom: 12,
    layers: [osm]
});
// POLIGON KECAMATAN
<?php foreach ($kecamatan as $key => $value) { ?>
var myStyle = {
    "color": "<?php echo $value->warna?>",
```

```
"weight": 1,
    "opacity": 0.65
};
function popUp(f, l) {
    var out = [];
    if (f.properties) {
        // for(key in f.properties) {
        // }
        out.push("Desa: " + f.properties['NAMOBJ']);
        l.bindPopup(out.join("<br />"));
    }
}
var kecamatan = new L.GeoJSON.AJAX([
    "<?php echo base url();?>public/file/geojson/<?php echo $val
ue->geojson?>"
], {
    onEachFeature: popUp,
    style: myStyle
}).addTo(mymap);
<?php } ?>
// MARKER PANTAI
<?php foreach ($peta as $key => $value) { ?>
var popup = L.popup()
    .setContent(
        "<center><h5><b><?=$value-
>nama pantai ?></b></h5><img src=<?php echo base url();?>public/
file/<?php echo $value-
>foto; ?> width = 300 height = 200></center><br>Alamat : <?=$valu
e-
>alamat ?><br><center><h5><a class='click' href=<?= site url</pre>
('pantai/lihat/' . $value->id pantai) ?>>Lihat Detail</a></h5>"
   )
var link = $().click(function() {
})[0];
function pickRandomColor() {
   var colors = ['red', 'yellow', 'green', 'blue', 'purple', 'o
range', 'black', 'gray'];
   return colors[Math.floor(Math.random() * colors.length)];
}
(function() {
    var markers = new L.FeatureGroup();
   var color = pickRandomColor();
   markers.addLayer(
        new L.marker([<?= $value->latitude ?>, <?= $value-</pre>
>longitude ?>], {
            icon: new L.AwesomeNumberMarkers({
                number: <?= $value->peringkat ?>,
                markerColor: color
            })
```

```
}).bindPopup(popup, link)
);
markers.addTo(mymap);
})();
<?php } ?>
var baseMaps = {
    "OpenStreetMap": osm,
    "Satelite": satelite,
};
var overLayers = {
    "Kecamatan": kecamatan,
};
L.control.layers(baseMaps, overLayers).addTo(mymap);
</script>
```

a) Halaman Detail Peta

Halaman detail peta pada Gambar 5.6 menampilkan detail pantai ketika user memilih sebaran pantai pada Gambar 5.5

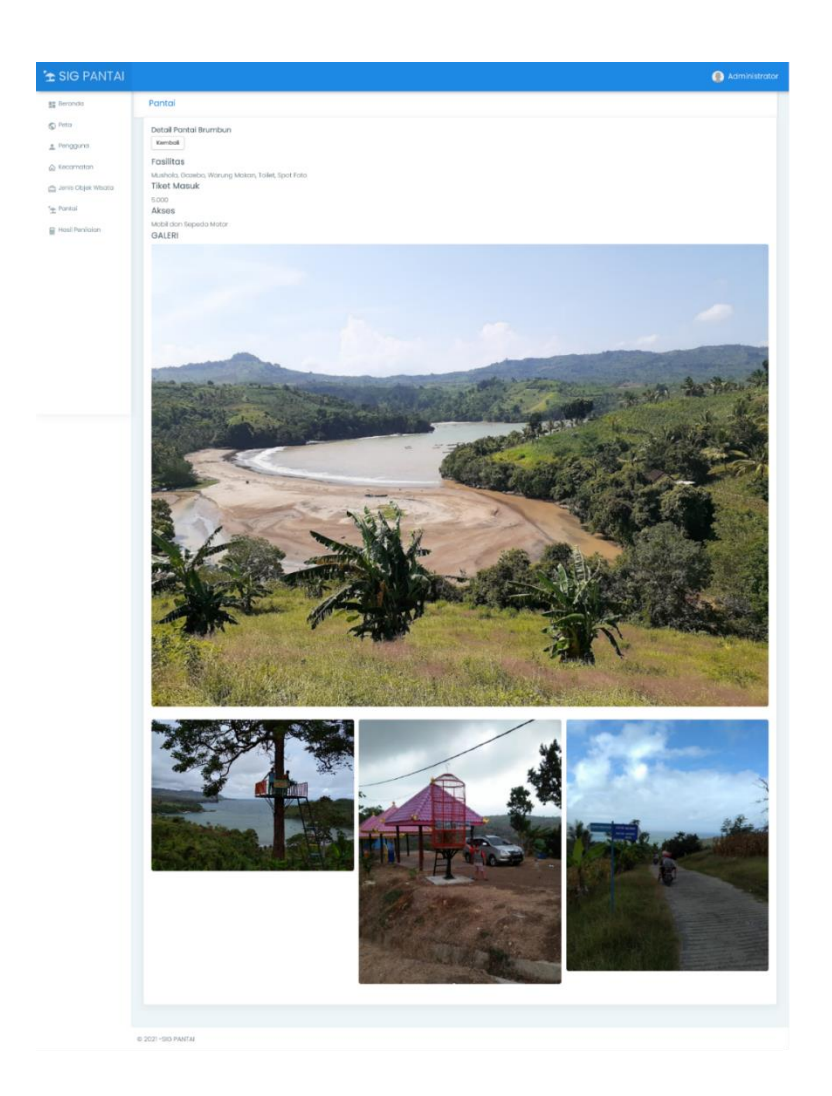

Gambar 5.6 Antarmuka Detail Peta

C. Halaman Pengguna

Halaman pengguna pada Gambar 5.7 menampilkan informasi pengguna/user yang terdaftar di sistem. Terdapat tabel pengguna yang menunjukkan informasi pengguna/*user* dalam sistem ini.

| Pengguno         Data Pangguno           Introduction         Introduction         < |          |                         |             |                      |                                                                  |           |                     |      |
|----------------------------------------------------------------------------------------------------|----------|-------------------------|-------------|----------------------|------------------------------------------------------------------|-----------|---------------------|------|
| Data Pengguna<br>Isantak bitis           Isantak bitis                                                                                                    | Penggu   | na                      |             |                      |                                                                  |           |                     |      |
| 1       Administrator       admin       administrator       10       Passed       10       Passed       10       10       Administrator       10       10       Passed       10       10       Passed       10       10       Passed       10       10       Passed       10       10       Passed       10       Passed       10       Passed       10       Passed       10       Passed       10       Passed       Passed </td <td>Data Per</td> <td>ngguna</td> <td></td> <td></td> <td></td> <td></td> <td></td> <td></td>                                                                                                    | Data Per | ngguna                  |             |                      |                                                                  |           |                     |      |
| No         Name Lengtop         Name         End         Name         Passend         Second         Second                                                                                                    | Tambah   | Data                    |             |                      |                                                                  |           |                     |      |
| No         1*         Noma Lengkap         0         Usama         0         Deal         1         Deals         1         Deals         1         Deals         1         Deals         1         Deals         1         Deals         1         Deals         1         Deals         1         Deals         1         Deals         1         Deals         1         Deals         1         Deals         1         Deals         Deals <thdeals< th="">         Deals         <thdeals< th=""></thdeals<></thdeals<>                                                                                                    | 10 🗸     | data per halaman        |             |                      |                                                                  | Q. Cari : |                     |      |
| 1     Administrator     edminis     edminis     \$\$\p\$\status\$\$ \$\p\$\status\$\$\$ \$\status\$\$\$\$\status\$\$\$\$\$\$\$\$\$\$\$\$\$\$\$\$\$\$\$\$\$\$\$\$\$\$\$\$\$\$\$\$\$\$                                                                                                    | No Ϯ     | Nama Lengkap            | Username 10 | Email                | Password                                                         | Role 10   | Aksi                |      |
| 2     Antrany Sulma     pegawal     enfannys@gmail.com     \$2y\$1554/04-080/014M.MUPYXc}(pNOxIN)4J.Clitiku/Minut/20y1EC2     Pegawal     enfannys@gmail.com       3     Antrany     Antrany     antranyg@gmail.com     \$2y\$1554/UKWw63040170m/dpUL/dmuPXa155/gmail.kom/dbi.S122     User     enfannys@gmail.com       Menomplikan 14/d 3 doi13 dobt     Peqawal     Peqawal     Peqawal     Peqawal     Peqawal                                                                                                    | 1        | Administrator           | odmin       | admingigmail.com     | \$2y\$10\$j.093QIFzo/GHTxuLqgcluPxfOebCxTQYC4GICL2JDmv6UL40sbtcu | Admin     |                     |      |
| 3 Arlanny Arlanny arlanny@gmal.com \$2y\$0\$uBioWvr90401Wm8qHDuBmc2P0n95Vgme8KvbsDUH4521X7. User 📼 🚥                                                                                                    | 2        | Arifanny Sukma          | pegawai     | arifannyrs@gmail.com | \$2y\$10\$aYdvCl8G/DHMvUPYXc/pWOekKy9JkCl8tvJeffwsIjz2QtryItCE2  | Pegawai   | Liberh Peopus       |      |
| Menompilion 1 s/d 3 data Previous 👔 N                                                                                                    | 3        | Arifanny                | Arifonny    | arifanny@gmail.com   | \$2y\$10\$xJBXoWwz9G40TWm9qHJJuBnw2PGsY5Vgme8lKwbzUJufHzL2TX7.   | User      | Libert Regist       |      |
|                                                                                                    | Menampi  | ilkan 1 s/d 3 dari 3 da | ta          |                      |                                                                  | ,         | Previous <u>1</u> N | lext |
|                                                                                                    |          |                         |             |                      |                                                                  |           |                     |      |
|                                                                                                    |          |                         |             |                      |                                                                  |           |                     |      |
|                                                                                                    |          |                         |             |                      |                                                                  |           |                     |      |
|                                                                                                    |          |                         |             |                      |                                                                  |           |                     |      |
|                                                                                                    |          |                         |             |                      |                                                                  |           |                     |      |
|                                                                                                    |          |                         |             |                      |                                                                  |           |                     |      |

Gambar 5.7 Halaman Pengguna

a) Tambah Pengguna

Menu tambah pengguna berguna untuk menambahkan pengguna ke dalam sistem. Gambar 5.8 merupakan halaman tambah pengguna

| 🚖 SIG PANTAI                     |                                 | Administrator |
|----------------------------------|---------------------------------|---------------|
| Beranda                          | Pengguna                        |               |
| © Peta<br>≛ Pengguna             | Tambah Pengguna<br>Nama Lengkap |               |
| 😭 Kecamatan 📇 Jenis Objek Wisata | Username                        |               |
| 🛬 Pantal<br>🗑 Hasil Penilalan    | Ernal                           |               |
|                                  | Password                        |               |
|                                  | Role<br>PBb                     | × -           |
|                                  | Emile Enrical                   |               |
|                                  |                                 |               |
|                                  | © 2021-SIO PANTAI               |               |

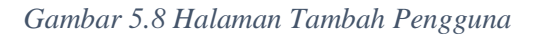

Kode program dari antarmuka Tambah Pengguna disajikan pada Tabel 5.5

Tabel 5.5 Kode Program Tambah Pengguna

```
public function tambah()
{
    $this->load->helper('form');
    $this->load->library('form_validation');
    $this->form_validation->set_rules('nama_lengkap', 'Nama
Lengkap', 'required');
    $this->form_validation->set_rules('username',
'Username', 'required|is unique[login.username]');
```

```
$this->form validation->set rules('email', 'Email',
'required|is unique[login.email]');
        $this->form validation->set rules('password',
'Password', 'required');
        $this->form validation->set rules('role', 'Role',
'required');
        $this->form validation->set message('required', 'Isi
dulu %s');
        $this->form validation->set message('is unique', '%s
sudah digunakan');
        if ($this->form validation->run()) {
            $params = array(
                'nama lengkap' => $this->input-
>post('nama lengkap', TRUE),
                'username' => $this->input->post('username',
TRUE),
                'email' => $this->input->post('email', TRUE),
                'password' => password hash($this->input-
>post('password', TRUE), PASSWORD DEFAULT),
                'role' => $this->input->post('role', TRUE),
            );
            $this->pengguna model->add pengguna($params);
            $this->session->set flashdata('success', '<div</pre>
class="alert alert-success" role="alert">Data berhasil
ditambahkan</div>');
            redirect('pengguna/tambah');
        } else {
            $this->load->view('pengguna/tambah');
        }
```

## b) Ubah Pengguna

Menu ubah pengguna berguna untuk mengubah data pengguna. Gambar 5.9 merupakan halaman ubah pengguna

| 🚖 SIG PANTAI                                                                              |                                                                                                    | Administrator |
|-------------------------------------------------------------------------------------------|----------------------------------------------------------------------------------------------------|---------------|
| Beranda                                                                                   | Pengguna                                                                                                    |               |
| © Pito<br>⊉ Pengguna<br>A Kecanatan<br>@ Jensi Objek Waata<br>*⊉ Panol<br>₩ Hast Penlaran | Uboh Penguno<br>Konsi anglop<br>Admy Saina<br>Usenome<br>papaal<br>Ernal<br>artenynt gynal om<br>Peserent<br>Pegeral |               |
|                                                                                           | © 2021-BIS PANTAI                                                                                                    |               |

Gambar 5.9 Halaman ubah pengguna

Kode program dari antarmuka Tambah Pengguna disajikan pada Tabel 5.6

Tabel 5.6 Kode Program Ubah Pengguna

```
public function ubah($id pengguna = '')
        $data['pengguna'] = $this->pengguna model-
>get pengguna($id pengguna)->row();
        if (empty($data['pengguna'])) {
            show 404();
        } else {
            $this->load->helper('form');
            $this->load->library('form validation');
            $this->form validation->set rules('nama lengkap',
'Nama Lengkap', 'required');
            $this->form validation->set rules('username',
'Username', 'required|callback cek unik username');
            $this->form validation->set rules('email', 'Email',
'required');
            $this->form validation->set rules('password',
'Password', 'required');
            $this->form validation->set rules('role', 'Role',
'required');
            $this->form validation->set message('required', 'Isi
dulu %s');
            if ($this->form validation->run()) {
                params = array(
                    'nama lengkap' => $this->input-
>post('nama lengkap', TRUE),
                    'username' => $this->input->post('username',
TRUE),
                    'email' => $this->input->post('email',
TRUE),
                    'password' => password hash($this->input-
>post('password', TRUE), PASSWORD DEFAULT),
                    'role' => $this->input->post('role', TRUE),
                );
                $this->pengguna model-
>update pengguna($id pengguna, $params);
                $this->session->set flashdata('success', '<div</pre>
class="alert alert-success" role="alert">Data berhasil
diubah</div>');
                redirect('pengguna/ubah/' . $id pengguna);
            } else {
                $this->load->view('pengguna/ubah', $data);
            }
        }
    }
```

```
D. Halaman Kecamatan
```

Halaman kecamatan pada Gambar 5.10 menampilkan informasi kecamatan yang terdaftar di sistem. Terdapat file geojson dan warna dari kecamatan tersebut untuk ditampilkan ke dalam peta.

| 🚖 SIG PANTAI         |                                 |                     | Administrator       |
|----------------------|---------------------------------|---------------------|---------------------|
| Beranda              | Kecamatan                       |                     |                     |
| Peta Pengguna        | Data Kecamatan<br>Tambah bata   |                     |                     |
| 🙆 Kecamatan          | 10 🗸 data per halaman           |                     | Q, Cari:            |
| 📇 Jenis Objek Wisata | No 1 <sup>+</sup> Kecamatan     | 10 GeoJSON          | 10 Warna 10 Aksi 10 |
| 🚖 Pantai             | 1 Tanggunggunung                | tanggunggunung.json | tion agest          |
| Hasil Penilaian      | Menampilkan 1 s/d 1 dari 1 data |                     | Previous 1 Next     |
|                      |                                 |                     |                     |
|                      |                                 |                     |                     |
|                      |                                 |                     |                     |
|                      |                                 |                     |                     |
|                      |                                 |                     |                     |
|                      |                                 |                     |                     |
|                      |                                 |                     |                     |
|                      |                                 |                     |                     |
|                      | © 2021-SIG PANTAI               |                     |                     |

Gambar 5.10 Halaman Kecamatan

# a) Tambah Kecamatan

Menu tambah kecamatan berguna untuk menambahkan kecamatan ke dalam sistem. Gambar 5.11 merupakan halaman tambah kecamatan

| 🚖 SIG PANTAI                                                                                          | 🕘 Admini                                                                                                    | strator |
|----------------------------------------------------------------------------------------------------|----------------------------------------------------------------------------------------------------|---------|
| Beranda                                                                                               | Kecamatan                                                                                                    |         |
| © Peta<br>≛ Pengguna                                                                                  | Tambah Objek Wisata Kecamatan<br>Nama Kecamatan                                                              |         |
| <ul> <li>A Kecamatan</li> <li>Anits Objek Wisata</li> <li>★ Pantal</li> <li>Hasil Penlaian</li> </ul> | Tambahkan File Geo.JGON Teanut Tala ada bahka dipilih. Ukuan matamut 2M Tombahkan Wana Tombahkan Wana Tambat |         |
|                                                                                                    |                                                                                                    |         |
|                                                                                                    | © 2021-SIG PANTAI                                                                                            |         |

Gambar 5.11 Halaman tambah kecamatan

## b) Ubah Kecamatan

Menu ubah kecamatan berguna untuk mengubah data kecamatan. Gambar

5.12 merupakan halaman ubah kecamatan

| 🚖 SIG PANTAI |                                                                                                    | Administrator |
|--------------|----------------------------------------------------------------------------------------------------|---------------|
| Beranda      | Kecamatan Tanggunggunung                                                                                                    |               |
| is levelanda | Ubdh detail Kacomatan Nema Kacomatan Tenganganang Ubdh File DeudloN Ing Tenganganang Ubdh File DeudloN Ing Tengang File Nete Aduan Ubdh Yeang Tengang File Nete Aduan Ing Tengang File Nete Aduan Ing |               |
|              |                                                                                                    |               |
|              | o 2021 - SIG PANTAI                                                                                                    |               |

Gambar 5.12 Halaman ubah kecamatan

## E. Halaman Jenis Objek Wisata

Halaman Jenis objek wisata pada Gambar 5 13 menampilkan informasi jenis objek wisata yang terdaftar di sistem.

| 🔁 SIG PANTAI         |                                | Administrator   |
|----------------------|--------------------------------|-----------------|
| 📑 Beranda            | Jenis Objek Wisata             |                 |
| S Peta               | Data Jenis Objek Wisata        |                 |
| 🚊 Pengguna           | Tambah Data                    | 0.001           |
| ☆ Kecamatan          | 10 V aata per nataman          | ų can:          |
| 🚔 Jenis Objek Wisata | No 1° Jenis Objek Wisata       | 10 Aksi 10      |
| *± Pantal            | 1 Wisata Alam                  | (Bar) reput     |
| 🗑 Hasil Penilaian    | Menompikan I s/d I dari I data | Previous 1 Next |
|                      |                                |                 |
|                      |                                |                 |
|                      |                                |                 |
|                      |                                |                 |
|                      |                                |                 |
|                      |                                |                 |
|                      |                                |                 |
|                      |                                |                 |
|                      | © 2021-SIG PANTAI              |                 |

Gambar 5 13 Halaman Jenis Objek Wisata

## a) Tambah Jenis Objek Wisata Pantai

Menu tambah Jenis objek wisata berguna untuk menambahkan jenis objek wisata ke dalam sistem. Gambar 5.14 merupakan halaman tambah jenis objek wisata.

| 🛧 SIG PANTAI         |                           | Administrator |
|----------------------|---------------------------|---------------|
| Beranda              | Jenis Objek Wisata        |               |
| S Peta               | Tambah Jenis Objek Wisata |               |
| 🚊 Pengguna           | Jenis Objek Wisata        |               |
| ☆ Kecamatan          | Sava Zambali              |               |
| 📇 Jenis Objek Wisata |                           |               |
| *± Pantai            |                           |               |
| Hasil Penilaian      |                           |               |
|                      |                           |               |
|                      |                           |               |
|                      |                           |               |
|                      |                           |               |
|                      |                           |               |
|                      |                           |               |
|                      |                           |               |
|                      | © 2021-SIO PANTAI         |               |

Gambar 5.14 Halaman Tambah Jenis Objek wisata

b) Ubah Jenis Objek Wisata Pantai

Menu ubah Jenis objek wisata berguna untuk mengubah data jenis objek wisata. Gambar 5.15 merupakan halaman ubah Jenis objek wisata

| 🚖 SIG PANTAI                                  |                                                                        | Administrator |
|-----------------------------------------------|------------------------------------------------------------------------|---------------|
| Beranda                                       | Objek Wisata Alam                                                      |               |
| S Peta Pengguna Accomatan Accomatan Accomatan | Uboh, Janis Objek Wisota<br>Jeris Objek Wisota<br>Weats Alem<br>Kented |               |
| '도 Pontol                                     |                                                                        |               |
|                                               | © 2021-SIG PANTAI                                                      |               |

Gambar 5.15 Halaman ubah jenis objek wisata

# F. Halaman Pantai

Halaman Pantai pada Gambar 5.16 menampilkan informasi Pantai yang terdaftar di sistem sekaligus menjadi Alternatif dalam perhitungan AHP.

| 🚖 SIG PANTAI         |                                                                                                    | Administrator                                                           |
|----------------------|----------------------------------------------------------------------------------------------------|-------------------------------------------------------------------------|
| Beranda              | Pantai                                                                                                    |                                                                         |
| Peta Pengguna        | Data Pantai<br>Tanàda Ibas<br>10 🗸 data per halaman                                                                    | Q, Cori:                                                                |
| 🖨 Jenis Objek Wisata | No T <sup>*</sup> Nama T <sup>0</sup> Alamat T <sup>0</sup> Kecama                                                     | Jenis<br>tan 10 Latitude 10 Longitude 10 Wisata 10 Peringkat 10 Aksi 10 |
| * Pontol             | 1 Pantal Area Pegunungan, Jengglungharja, Tanggung Gin, Tanggun<br>Sanggar Kabupaten Tulungagung, Jawa Timur 86283     | nggunung -8.29797 111.90996 Wisata 2 Geer too Team                      |
| Busi Penidun         | 2 Pantai Area Pegunungan, Jengglungharja, Tanggung Gin, Tanggun<br>Ngalur Kabupaten Tulungagung, Jawa Timur 65283      | nggunung -8.29732 III.91644 Wisoto 3 Core Live Tree                     |
|                      | 3 Pantai Kawasan Pegunungan , Desa Ngrejo, Kecamatan Tanggur<br>Brumbun Tulungagung, Kabupaten Tulungagung, Jawa Timur | nggunung -8.26244 111.83522 Wisoto 1 <b>Sec Uso Agen</b><br>Alam        |
|                      | Menampikan 1 s/d 3 dari 3 data                                                                                         | Previous 🚹 Next                                                         |
|                      |                                                                                                    |                                                                         |
|                      |                                                                                                    |                                                                         |
|                      | 6 202 - SIG PANTAI                                                                                                    |                                                                         |

Gambar 5.16 Halaman Pantai

a) Tambah Pantai

Menu tambah Pantai berguna untuk menambahkan Pantai ke dalam sistem. Gambar 5.17 merupakan halaman tambah jenis objek wisata.

| lerandia                       | Pantai                                                     |                                                                                                    |
|--------------------------------|------------------------------------------------------------|----------------------------------------------------------------------------------------------------|
| leta<br>Nengguna               | Tambah Objek Wisata Pantai<br>Nama Pantai                  | Kiteria Penilalan                                                                                                    |
| lecamatan<br>enis Obiek Wisata | Alamat                                                     | Atolisi Wisoto<br>1 - 100                                                                                                    |
| Pantai                         | Latitude                                                   | a unite tous<br>1 - 100<br>Aksobilitos                                                                                                    |
| iasil Penilalan                | Longitude                                                  | 1 - 100<br>Peta                                                                                                    |
|                                | Kecamatan<br>Pilih                                         | a the second second sec |
|                                | Tambahkan Foto<br><b>Telusurt</b> Tidak ada berkas diplih. | a Manony Distances Approved                                                                                                    |
|                                | Janis Wisota<br>Plih                                       | And And And And And And And And And And                                                                                                    |
|                                | Fasilitas                                                  |                                                                                                    |
|                                | Tikot Masuk                                                | (unite) (2) per l'analizza protectara i                                                                                                    |
|                                | Akses                                                      |                                                                                                    |
|                                | Simpan Kemboli                                             |                                                                                                    |
|                                |                                                            |                                                                                                    |

Gambar 5.17 Halaman Tambah Pantai

#### b) Ubah Pantai

Menu ubah Pantai berguna untuk mengubah data Pantai. Gambar 5.18 merupakan halaman ubah Pantai

| 9 PANTAI                                                                                             | Administra                                                                                                    |
|----------------------------------------------------------------------------------------------------|----------------------------------------------------------------------------------------------------|
| ida Pantai Sanggar                                                                                   |                                                                                                    |
| Ubah detail Pantai                                                                                   |                                                                                                    |
| guna Nama Pantai                                                                                     | Kriteria Penilaian                                                                                                    |
| Pantai Sanggar                                                                                       | Atraksi Wisata                                                                                                    |
| hatan Alement                                                                                        | 89                                                                                                    |
| Cibjek Wisota Area Pegunungan, Jengglungharjo, Tanggung Gn., Kabupaten Tulungagung, Jawa Timur 66283 | Amenitas                                                                                                    |
|                                                                                                    | 78                                                                                                    |
| Latitude                                                                                             |                                                                                                    |
| niloion -8.29797                                                                                     | Aksebilitas                                                                                                    |
| Lonaitude                                                                                            | 80                                                                                                    |
| 111.90996                                                                                            | Peto                                                                                                    |
|                                                                                                    | + Amar                                                                                                    |
| Kecamatan                                                                                            | - Tengareja                                                                                                    |
| Tanggunggunung                                                                                       | Sano Naprah Wearg A Karangkun Wardeg                                                                                                    |
| Eata                                                                                                 | n squerring CORE Class                                                                                                    |
|                                                                                                    | The second second second second second                                                                                                    |
|                                                                                                    | Brate ) The Brat St. J. F. A. J.                                                                                                    |
| . All the second second                                                                              | mores the Bresken S Parographies                                                                                                    |
|                                                                                                    | a a faller by Kolder                                                                                                    |
|                                                                                                    |                                                                                                    |
|                                                                                                    | i al har                                                                                                    |
|                                                                                                    | a free for the second second sec |
|                                                                                                    | Lasfier (@CpanStreamFap contributors                                                                                                    |
|                                                                                                    |                                                                                                    |
| Tekusuri Tidak ada berkas dipilih.                                                                   |                                                                                                    |
| Ukuran maksimai 2MB "Lewati jika filo tidak diubah                                                   |                                                                                                    |
| Jenis Wisata                                                                                         |                                                                                                    |
| Wisata Alam                                                                                          | *                                                                                                    |
| Performant                                                                                           |                                                                                                    |
| 2                                                                                                    |                                                                                                    |
| £                                                                                                    |                                                                                                    |
| Fasilitas                                                                                            |                                                                                                    |
| Gazebo, Toilet, Warung                                                                               |                                                                                                    |
| Witcold & Research                                                                                   |                                                                                                    |
| Tiket Masuk<br>Create                                                                                |                                                                                                    |
| Graus                                                                                                |                                                                                                    |
| Akses                                                                                                |                                                                                                    |
| Sepeda Motor                                                                                         |                                                                                                    |
| Simpar Kemboli                                                                                       |                                                                                                    |
|                                                                                                    |                                                                                                    |
|                                                                                                    |                                                                                                    |
|                                                                                                    |                                                                                                    |

Gambar 5.18 Halaman Ubah Pantai

G. Halaman Hasil Perhitungan AHP

Halaman Hasil Perhitungan AHP pada Gambar 5.19 menampilkan informasi Hasil perhitungan AHP.

| 🚖 SIG PANTAI         |                         |                                  |                                     |                            |       |                 |              | Administration |
|----------------------|-------------------------|----------------------------------|-------------------------------------|----------------------------|-------|-----------------|--------------|----------------|
| Beranda              | Hasil Peni              | laian                            |                                     |                            |       |                 |              |                |
| © Peta               | Data Hasil              | Penilaian                        |                                     |                            |       |                 |              |                |
| 🛓 Pengguna           | Data Alter              | natif                            |                                     |                            |       |                 |              |                |
| 🔓 Kecamatan          | No Nama                 |                                  |                                     | Atraksi Wi                 | isata | An              | nenitas      | Aksebilitas    |
| 🖆 Jenis Objek Wisata | 1                       | Pantai Brumi                     | oun                                 | 85                         |       |                 | 77           | 73             |
| 🛫 Pantai             | 2 Pontai Ngalur         |                                  |                                     | 85                         |       |                 | 70           | 60             |
| 🗑 Hasil Penilalan    | 3                       | Pantai Sangi                     | jar                                 | 89                         |       |                 | 78           | 66             |
|                      | No                      |                                  | Nama                                | Atraksi Wi                 | isata | Arr             | nenitas      | Aksebilitas    |
|                      | 1                       | Pantai Brum                      | oun                                 | Bagus                      | :     | c               | ukup         | Cukup          |
|                      | 2                       | Pantai Ngalu                     | r                                   | Bagut                      |       | K               | urang        | Buruk          |
|                      | 3                       | Pantai Sangi                     | gar                                 | Bagut                      | 1     | c               | ukup         | Kurang         |
|                      |                         |                                  |                                     |                            |       |                 |              |                |
|                      | Data Kriter             | ia                               | Viteria                             | Data Nilai (Subkriteria)   |       | i (Subkriteria) | Mana         | Rigitas        |
|                      | NO                      | K00                              | Atrokei Wiente                      | 0.60228                    | NO    | 91 = 100        | Sanaat Baaus | Prioritas      |
|                      | 2                       | K02                              | Amanitas                            | 0.25799                    | 2     | 81 - 90         | Boose        | 0.50903        |
|                      | 3                       | K03                              | Aksehiitos                          | 013963                     | 3     | 71 - 80         | Culturo      | 0.33165        |
|                      |                         |                                  |                                     |                            | 4     | 61 - 70         | Kurana       | 0.15278        |
|                      |                         |                                  |                                     |                            | 5     | 0 - 60          | Buruk        | 0.06314        |
|                      |                         |                                  |                                     |                            |       |                 |              |                |
|                      | Hasil Priori            | tas                              |                                     |                            |       |                 |              |                |
|                      | No                      |                                  | Nama                                | к01                        |       | к02             | К03          | Total          |
|                      | 1                       | Pantai Brum                      | bun                                 | 0.30714                    |       | 0.08556         | 0.04598      | 0.43868        |
|                      | 2                       | Pantai Ngalu                     | r                                   | 0.30714                    |       | 0.03942         | 0.00875      | 0.35531        |
|                      | 3                       | Pantai Sang                      | gar                                 | 0.30714                    |       | 0.08556         | 0.02118      | 0.41388        |
|                      | Hasil Rekomendasi       |                                  |                                     |                            |       |                 |              |                |
|                      | No                      |                                  | Nama                                |                            |       | Nilai AH        | P            |                |
|                      | 1 Pantai Brumbun        |                                  |                                     |                            |       | 0.4386          | 8            |                |
|                      | 2 Pantai Sanggar        |                                  |                                     |                            |       | 0.4138          | 3            |                |
|                      |                         | 3                                | Pantai Ngalur                       |                            |       |                 | 0.3553       | 1              |
|                      | Kesimpula<br>Berdasarka | <b>n</b><br>n hasil penilaian, m | aka Pantai Brumbun direkomendasikan | sebagai kandidat yang terp | olih. |                 |              |                |
|                      |                         |                                  |                                     |                            |       |                 |              |                |
| 0                    | 2021-SIG PANT           | AI                               |                                     |                            |       |                 |              |                |

Gambar 5.19 Halaman hasil perhitungan AHP

# H. Halaman Ganti Password

Halaman ganti Password pada Gambar 5.20 menampilkan untuk mengganti password.

| 🚖 SIG PANTAI         |                       | Administrator  |
|----------------------|-----------------------|----------------|
| 🔡 Beranda            | Ubah Password         | Ganti Password |
| © Peta               | Password Loma         | Keluar         |
| 🚊 Pengguna           |                       |                |
| 🛆 Kecamatan          | Password Baru         |                |
| 📇 Jenis Objek Wisata | Hend Presword Bras    |                |
| *± Pantal            | ukungi russinu u sunu |                |
| 🗧 Hasil Penilaian    | Sapar                 |                |
|                      |                       |                |
|                      |                       |                |
|                      |                       |                |
|                      |                       |                |
|                      |                       |                |
|                      |                       |                |
|                      |                       |                |
|                      | © 2021-SIG PANTAI     |                |

Gambar 5.20 Halaman ganti Password

- 5. Antarmuka Halaman Pegawai
- A. Halaman Kriteria

Halaman kriteria menampilkan informasi berupa tabel kriteria, pembobotan tiap kriteria yang disajikan pada Gambar 5.21. Pegawai dapat memilih nilai sesuai dengan nilai yang sudah disediakan. Pembobotan kriteria dilakukan dengan membandingkan tiap kriteria.

| 🚖 SIG PANTAI    |                                                                    |                     |         |                 | 💄 Arifanny Sukma |
|-----------------|--------------------------------------------------------------------|---------------------|---------|-----------------|------------------|
| Beranda         | Kriteria                                                           |                     |         |                 |                  |
| S Peta          | Data Kriteria<br>Tambah Data Prioritas Kri<br>10 V data per halama | nrtia               |         | Q, Cori :       |                  |
| Hasil Penilaian | No 🎌 Kode Kr                                                       | iteria 🌼 Nama Krite | ria (té | Nilai Prioritas | 0 Aksi 10        |
|                 | 1 КОТ                                                              | Atroksi Wise        | ita     | 0.60338         | Contra Casta     |
|                 | 2 КО2                                                              | Amenitos            |         | 0.25799         | Editati Regist   |
|                 | 3 КОЗ                                                              | Aksebilitas         |         | 0.13863         | Eben Reput       |
|                 | Menampilkan 1 s/d 3 dari 3 d                                       | iata                |         |                 | Previous 1 Next  |
|                 |                                                                    |                     |         |                 |                  |

Gambar 5.21 Halaman Kriteria

# a) Prioritas Kriteria

Contoh: Atraksi Wisata dengan Amenitas 3 kali lebih penting Atraksi Wisata maka pada Atraksi Wisata diberi bobot 3, sedangkan Amenitas otomatis nilai nya akan 1/3.

| 🚖 SIG PANTAI         |                               |                                   |               |
|----------------------|-------------------------------|-----------------------------------|---------------|
| Beranda              | Kriteria                      |                                   |               |
| © Peta<br>⊞ Kriteria | Prioritas Kriteria<br>Kembali |                                   |               |
| i Niai               | Nama Kriteria                 | Skala Perbandingan                | Nama Kriteria |
| Hasil Penilaian      | Atraksi Wisata                | 9 8 7 6 5 4 3 2 1 2 3 4 5 6 7 8 9 | Amenitas      |
|                      | Atraksi Wisata                | 9 8 7 6 5 4 3 2 1 2 3 4 5 6 7 8 9 | Aksebilitas   |
|                      | Amenitos                      | 9 8 7 6 5 4 3 2 1 2 3 4 5 6 7 8 9 | Aksebilitas   |
|                      |                               | Simplan Calk Konsidensi Rosat     |               |
|                      |                               |                                   |               |
|                      | © 2021-SIG PANTAI             |                                   |               |

Gambar 5.22 Halaman Prioritas Kriteria.

b) Cek konsistensi

Halaman Cek Konsistensi menampilkan hasil dari pembobotan kriteria disajikan pada Gambar 5.23

| SIG PANTAI       |                                      |                           |                  |                   |       |                  |              |           |  |
|------------------|--------------------------------------|---------------------------|------------------|-------------------|-------|------------------|--------------|-----------|--|
| Beranda          | Kriteria                             |                           |                  |                   |       |                  |              |           |  |
| Peta<br>Kriteria | Prioritas Kriteria<br>Kentosi        |                           |                  |                   |       |                  |              |           |  |
| Nīlai            | Nilai perbandingan : KONSISTEN       |                           |                  |                   |       |                  |              |           |  |
| Hasil Penilaian  |                                      | Nama Kriteria             |                  | Skala Perbandinga | n     |                  | Nama Kriteri | a         |  |
|                  |                                      | Atraksi Wisata            | 9 8 7 6 5 4      | 3 2 1 2 3         | 4 5 6 | 7 8 9            | Amenitas     |           |  |
|                  |                                      | Atraksi Wisata            | 9 8 7 6 5 4      | 3 2 1 2 3         | 4 5 6 | 7 8 9            | Aksebilitas  |           |  |
|                  |                                      | Amenitas                  | 987654           | 3 2 1 2 3         | 4 5 6 | 789              | Aksebilitas  |           |  |
|                  |                                      |                           | Simpa            | n Cek Konsistensi | Reset |                  |              |           |  |
|                  | Langkah Perhit<br>Matriks Perbandi   | ungan<br>ngan Berpasangan |                  |                   | _     |                  |              |           |  |
|                  |                                      |                           | K01              |                   |       | K02              |              | к03       |  |
|                  | К01                                  |                           | 1                |                   |       | 4                |              | 3         |  |
|                  | K02                                  |                           | 0.25             |                   |       | 1                |              | 3         |  |
|                  | Jumlah                               |                           | 1.58333          |                   |       | 5.33333          |              | 7         |  |
|                  | Matriks Nilai Kriteria (Normalisasi) |                           |                  |                   |       |                  |              |           |  |
|                  |                                      | KOI                       | K02              | к02 К03           |       | Jumlah           |              | Prioritas |  |
|                  | K01                                  | 0.63158                   | 0.75000          | 0.75000 0.428     |       | 7 <b>1.81015</b> |              | 0.60338   |  |
|                  | К02                                  | 0.15790                   | 0.18750          | 0.428             | 57    | 0.77397          |              | 0.25799   |  |
|                  | к03                                  | 0.21052                   | 0.06250          | 0.1425            | 86    | 0.41588          |              | 0.13863   |  |
|                  | Matriks Penjumlahan Setiap Baris     |                           |                  |                   |       |                  |              |           |  |
|                  |                                      | KDI                       |                  | K02               |       | К03              |              | Jumlah    |  |
|                  | K01                                  | 0.60338                   |                  | 1.03196           |       | 0.41589          |              | 2.05123   |  |
|                  | K02                                  | 0.15085                   |                  | 0.25799           |       | 0.13863          |              | 0.82473   |  |
|                  | Perbitupgan Pasi                     | o Konsistansi             |                  |                   |       | 0.13003          |              | 0.42070   |  |
|                  | Fernitungun Kusi                     | O KONSISTONISI            | Jumlah per Baris |                   |       | Prioritas        |              | Hasil     |  |
|                  | KOI                                  |                           | 2.05123          | 15123             |       | 0.60338          |              | 2.65461   |  |
|                  | К02                                  |                           | 0.82473          | 2473              |       | 0.25799          |              | 1.08272   |  |
|                  | к03                                  |                           | 0.42575          | 75 0.3            |       | 0.13863          |              | 0.56438   |  |
|                  | Jumlah = 4.30171                     | Jurrich = 4.3071          |                  |                   |       |                  |              |           |  |
|                  | n = 3<br>Amaks = 143300              |                           |                  |                   |       |                  |              |           |  |
|                  | CI = -0.78305                        |                           |                  |                   |       |                  |              |           |  |
|                  | CR = -1.3500                         | 08                        |                  |                   |       |                  |              |           |  |
|                  | CR <= 0.1 Konsiste                   | n                         |                  |                   |       |                  |              |           |  |
|                  |                                      |                           |                  |                   |       |                  |              |           |  |
|                  |                                      |                           |                  |                   |       |                  |              |           |  |

#### Gambar 5.23 Halaman Cek Konsistensi Kriteria

Contoh perhitungan untuk mencari normalisasi pada proses ini didapat dengan cara:

Nilai elemen baru =  $\frac{NIlai setiap elemen matrik A}{jumlah kolom lama}$ aij baru =  $\frac{aij}{jumlah kolom lama}$ a11 baru =  $\frac{a11}{1,58333}$ a11 baru =  $\frac{1}{1,58333} = 0,63158$ 

Contoh mencari salah satu bobot prioritas pada kriteria dilakukan dengan cara:

Bobot kriteria Atraksi Wisata =  $\frac{jumlah baris}{jumlah kriteria}$ Bobot kriteria Atraksi Wisata =  $\frac{1,8102}{3}$  = 0.60338

3

Tabel 5.7 Kode Program Proses AHP

```
// --- metode AHP --- START
    public function ahp get matrik kriteria($kriteria)
    {
        $matrik = array();
        \$i = 0;
        foreach ($kriteria as $row1) {
            $ii = 0;
            foreach ($kriteria as $row2) {
                if ($i == $ii) {
                     $matrik[$i][$ii] = 1;
                } else {
                     if ($i < $ii) {
                         $kriteria ahp = $this-
>kriteria_ahp_model->get_kriteria_ahp($row1, $row2)->row();
                         if (empty($kriteria ahp)) {
                             $matrik[$i][$ii] = 1;
                             $matrik[$ii][$i] = 1;
                         } else {
                             $matrik[$i][$ii] = $kriteria ahp-
>nilai 1;
                             $matrik[$ii][$i] = $kriteria ahp-
>nilai 2;
                         }
                     }
                 }
                $ii++;
            }
            $i++;
        }
        return $matrik;
    }
   public function ahp_get_jumlah_kolom($matrik)
    {
        $jumlah kolom = array();
        for ($i = 0; $i < count($matrik); $i++) {</pre>
            $jumlah kolom[$i] = 0;
            for ($ii = 0; $ii < count($matrik); $ii++) {</pre>
                $jumlah_kolom[$i] = $jumlah_kolom[$i] + $matrik[
$ii][$i];
            }
        }
        return $jumlah kolom;
    }
   public function ahp get normalisasi ($matrik, $jumlah kolom)
    {
        $matrik normalisasi = array();
```

```
for ($i = 0; $i < count($matrik); $i++) {</pre>
            for ($ii = 0; $ii < count($matrik); $ii++) {</pre>
                 $matrik normalisasi[$i][$ii] = number format($ma
trik[$i][$ii] / $jumlah kolom[$ii], 5);
            }
        }
        return $matrik normalisasi;
    }
    public function ahp get prioritas($matrik normalisasi)
    {
        $prioritas = array();
        for ($i = 0; $i < count($matrik normalisasi); $i++) {</pre>
            prioritas[$i] = 0;
            for ($ii = 0; $ii < count($matrik normalisasi); $ii+</pre>
+) {
                 $prioritas[$i] = $prioritas[$i] + $matrik normal
isasi[$i][$ii];
            $prioritas[$i] = number format($prioritas[$i] / coun
t($matrik normalisasi), 5);
        }
        return $prioritas;
    }
    public function ahp get matrik baris($prioritas, $matrik kri
teria)
    {
        $matrik baris = array();
        for ($i = 0; $i < count($matrik kriteria); $i++) {</pre>
             for ($ii = 0; $ii < count($matrik kriteria); $ii++)</pre>
                 $matrik baris[$i][$ii] = number format($priorita
s[$ii] * $matrik kriteria[$i][$ii], 5);
            }
        }
        return $matrik baris;
    }
    public function ahp get jumlah matrik baris($matrik baris)
        $jumlah baris = array();
        for ($i = 0; $i < count($matrik baris); $i++) {</pre>
            $jumlah baris[$i] = 0;
             for ($ii = 0; $ii < count($matrik baris); $ii++) {</pre>
                 $jumlah baris[$i] = $jumlah baris[$i] + $matrik
baris[$i][$ii];
            }
        }
        return $jumlah baris;
    }
    public function ahp get tabel konsistensi($jumlah matrik bar
is, $prioritas)
    {
        $jumlah = array();
        for ($i = 0; $i < count($jumlah_matrik_baris); $i++) {</pre>
```

```
$jumlah[$i] = $jumlah matrik baris[$i] + $prioritas[
$i];
       }
       return $jumlah;
   }
   public function ahp uji konsistensi($tabel konsistensi)
       $jumlah = array sum($tabel konsistensi);
       $n = count($tabel konsistensi);
       $lambda maks = $jumlah / $n;
       sci = (\$lambda maks - \$n) / (\$n - 1);
       $ir = array(0, 0, 0.58, 0.9, 1.12, 1.24, 1.32, 1.41, 1.4
5, 1.49, 1.51, 1.48, 1.56, 1.57, 1.59);
       if ($n <= 15) {
           sir = sir[sn - 1];
       } else {
           $ir = $ir[14];
       }
       $cr = number format($ci / $ir, 5);
       if ($cr <= 0.1) {
           return true;
       } else {
           return false;
       }
   }
    // --- metode AHP --- END
   // --- untuk menampilkan langkah perhitungan ---
   public function tampil data 1($matrik kriteria, $jumlah kolo
m)
   {
       $kriteria = $this->kriteria model->get all kriteria()-
>result();
       // --- tabel matriks perbandingan berpasangan
       $list data = '';
       $list_data .= '';
       foreach ($kriteria as $row) {
           $list data .= '' . $row-
>kode kriteria . '';
       }
       $list data .= '';
       $i = 0;
       foreach ($kriteria as $row) {
           $list_data .= '';
           $list_data .= '' . $row-
>kode_kriteria . '';
           $ii = 0;
           foreach ($kriteria as $row2) {
               $list data .= '
center">' . $matrik kriteria[$i][$ii] . '';
               $ii++;
           }
           $list data .= '';
           $i++;
       }
```

```
$list data .= '
bold">Jumlah';
      for ($i = 0; $i < count($jumlah kolom); $i++) {</pre>
         $list data .= '
bold">' . $jumlah kolom[$i] . '';
      $list data .= '';
      // ---
      return $list data;
   }
   public function tampil data 2($matrik normalisasi, $priorita
S)
   {
      $kriteria = $this->kriteria model->get all kriteria()-
>result();
      // --- matriks nilai kriteria
      $list_data2 = '';
      $list_data2 .= '';
      foreach ($kriteria as $row) {
         $list data2 .= '' . $row-
>kode kriteria . '';
      $list data2 .= '
bold">Jumlah';
      $list data2 .= '
bold">Prioritas';
      $list_data2 .= '';
      \$i = \overline{0};
      foreach ($kriteria as $row) {
         $list data2 .= '';
         $list_data2 .= '' . $row-
>kode_kriteria . '';
         jumlah = 0;
         $ii = 0;
         foreach ($kriteria as $row2) {
            $list data2 .= '
center">' . $matrik_normalisasi[$i][$ii] . '';
            $jumlah += $matrik normalisasi[$i][$ii];
            $ii++;
         }
         $list data2 .= '
bold">' . $jumlah . '';
         $list data2 .= '
bold">' . $prioritas[$i] . '';
         $list data2 .= '';
         $i++;
      }
      // ---
      return $list data2;
   }
   public function tampil data 3($matrik baris, $jumlah matrik
baris)
   {
      $kriteria = $this->kriteria model->get all kriteria()-
>result();
```

```
// --- matriks penjumlahan setiap baris
      $list data3 = '';
      $list_data3 .= '';
      foreach ($kriteria as $row) {
         $list data3 .= '' . $row-
>kode kriteria . '';
      }
      $list data3 .= '
bold">Jumlah/td>';
      $list data3 .= '';
      \$i = \overline{0};
      foreach ($kriteria as $row) {
         $list data3 .= '';
         $list_data3 .= '' . $row-
>kode_kriteria . '';
         $ii = 0;
         foreach ($kriteria as $row2) {
            $list data3 .= '
center">' . $matrik baris[$i][$ii] . '';
            $ii++;
         }
         $list data3 .= '
bold">' . $jumlah matrik baris[$i] . '';
         $list data3 .= '';
         $i++;
      }
      // ---
      return $list data3;
   }
   public function tampil data 4($jumlah matrik baris, $priorit
as, $hasil tabel konsistensi)
   {
      $kriteria = $this->kriteria model->get all kriteria()-
>result();
      // --- perhitungan rasio konsistensi
      $list data4 = '';
      $list_data4 .= '';
      $list data4 .= '
center">Jumlah per Baris';
      $list data4 .= 'Prioritas';
      $list data4 .= '
bold">Hasil';
      $list data4 .= '';
      $i = 0;
      foreach ($kriteria as $row) {
         $list data4 .= '';
         $list_data4 .= '' . $row-
>kode kriteria . '';
         $list data4 .= '
center">' . $jumlah matrik baris[$i] . '';
         $list data4 .= '
center">' . $prioritas[$i] . '';
         $list data4 .= '
bold">' . $hasil tabel konsistensi[$i] . '';
         $list data4 .= '';
         $i++;
```

```
$jumlah = array sum($hasil tabel konsistensi);
      $n = count($hasil tabel konsistensi);
      $lambda maks = $jumlah / $n;
      sci = (\overline{s} \mid ambda \mid maks - sn) / (sn - 1);
      sir = array(0, 0, 0.58, 0.9, 1.12, 1.24, 1.32, 1.41, 1.4
5, 1.49, 1.51, 1.48, 1.56, 1.57, 1.59);
      if ($n <= 15) {
         sir = sir[sn - 1];
      } else {
         $ir = $ir[14];
      ļ
      $cr = number format($ci / $ir, 5);
      $list data5 = '';
      $list_data5 .= '
Jumlah
   = ' . $jumlah . '
n 
   = ' . $n . '
\ maks
   = ' . number_format($lambda_maks, 5) . '
CI
   = ' . number format($ci, 5) . '
CR
   = ' . $cr . '
</t.r>
<t.r>
   CR <= 0.1</td>';
      if ($cr <= 0.1) {
         $list data5 .= '
   Konsisten';
      } else {
         $list_data5 .= '
   Tidak Konsisten';
      $list data5 .= '
';
      // ---
      return array($list data4, $list data5);
   }
   11
      ____
```

#### B. Halaman Nilai

Halaman Nilai menampilkan informasi berupa tabel sub kriteria, pembobotan tiap sub kriteria yang disajikan pada Gambar 5.24. Pegawai dapat memilih nilai sesuai dengan nilai yang sudah disediakan. Pembobotan sub kriteria dilakukan dengan membandingkan tiap sub kriteria.

| 🛬 SIG PANTAI         |                           |                            |              |                    | 💄 Arifanny Sukma |
|----------------------|---------------------------|----------------------------|--------------|--------------------|------------------|
| Beranda              | Nilai                     |                            |              |                    |                  |
| © Peta<br>⊞ Kriteria | Data Nilai<br>Tambah Data | Prioritas Nilai            |              |                    |                  |
| i Niai               | 10 v dat                  | a per halaman              |              |                    | Q. Cari :        |
| Hasil Penilaian      | No                        | ↑^ Rentang Nilai           | 10 Nama      | 10 Nilai Prioritas | 19 Aksi 19       |
|                      | 1                         | 91 - 100                   | Sangot Bagus | 1                  | Land Paper       |
|                      | 2                         | 81 - 90                    | Bogus        | 0.50903            | Liberh (regus    |
|                      | 3                         | 71 - 80                    | Cukup        | 0.33165            | Lands (report    |
|                      | 4                         | 61 - 70                    | Kurang       | 0.15278            | Libert reput     |
|                      | 5                         | 0 - 60                     | Buruk        | 0.06314            | and report       |
|                      | Menampilkan               | l s/d 5 dari 5 <b>data</b> |              |                    | Previous 🚹 Next  |
|                      |                           |                            |              |                    |                  |
|                      |                           |                            |              |                    |                  |
|                      |                           |                            |              |                    |                  |
|                      | © 2021-SIG PANTAI         |                            |              |                    |                  |

Gambar 5.24 Halaman Nilai

a) Prioritas Nilai

Contoh: Sangat Bagus dengan Bagus 3 kali lebih penting Sangat Bagus maka pada Sangat Bagus diberi bobot 3, sedangkan Amenitas otomatis nilai nya akan 1/5.

| Beranda Nilai          |              |                                   |            |
|------------------------|--------------|-----------------------------------|------------|
| S Peta Prioritas Nilai |              |                                   |            |
|                        |              |                                   |            |
| E Kriteria Kembali     |              |                                   |            |
| j Nia                  | Nama Nilai   | Skala Perbandingan                | Nama Nilai |
| Hasil Penilaian        | Sangat Bagus | 9 8 7 6 5 4 3 2 1 2 3 4 5 6 7 8 9 | Bogus      |
|                        | Sangat Bagus | 9 8 7 6 5 4 3 2 1 2 3 4 5 6 7 8 9 | Cukup      |
|                        | Sangat Bagus | 9 8 7 6 5 4 3 2 1 2 3 4 5 6 7 8 9 | Kurang     |
|                        | Sangot Bagus | 0 8 7 6 5 4 3 2 1 2 3 4 5 6 7 8 9 | Buruk      |
|                        | Bagus        | 0 8 7 6 5 4 3 2 1 2 3 4 5 6 7 8 9 | Cukup      |
|                        | Bagus        | 9 8 7 6 5 4 3 2 1 2 3 4 5 6 7 8 9 | Kurang     |
|                        | Bagus        | 9 8 7 6 5 4 3 2 1 2 3 4 5 6 7 8 8 | Buruk      |
|                        | Cukup        | 9 8 7 6 5 4 3 2 1 2 3 4 5 6 7 8 9 | Kurang     |
|                        | Cukup        | 9 8 7 6 5 4 3 2 1 2 3 4 5 6 7 8 9 | Buruk      |
|                        | Kurang       | 0 8 7 6 5 4 3 2 1 2 3 4 5 6 7 8 9 | Buruk      |
|                        |              | Sing an Celt Konsistensi Reset    |            |
|                        |              |                                   |            |
|                        |              |                                   |            |

Gambar 5.25 Halaman Prioritas Nilai

# b) Cek Konsistensi

Halaman Cek Konsistensi menampilkan hasil dari pembobotan sub kriteria disajikan pada Gambar 5.26

| Nilai                                                                                                    |                  |              |                                   |                                                                            |         |                                                                                      |                                          |        |                                                     |
|----------------------------------------------------------------------------------------------------|------------------|--------------|-----------------------------------|----------------------------------------------------------------------------|---------|--------------------------------------------------------------------------------------|------------------------------------------|--------|-----------------------------------------------------|
| Prioritas Nilai                                                                                                    |                  |              |                                   |                                                                            |         |                                                                                      |                                          |        |                                                     |
| Kemboli                                                                                                    |                  |              |                                   |                                                                            |         |                                                                                      |                                          |        |                                                     |
| Nilai perbandingan : KONS                                                                                                    | SISTEN           |              |                                   |                                                                            |         |                                                                                      |                                          |        |                                                     |
|                                                                                                    | Nama Nilai       |              |                                   | Skala Perbandi                                                             | ngan    |                                                                                      | Nama Nik                                 | ai     |                                                     |
|                                                                                                    | Sangat Bagus     | 9 8 7        | 6 5 4                             | 3 2 1 2                                                                    | 3 4 5 6 | 7 8 9                                                                                | Bagus                                    |        |                                                     |
|                                                                                                    | Sanaat Raque     |              |                                   |                                                                            |         |                                                                                      | Culturn                                  |        |                                                     |
|                                                                                                    | Constant Barrier |              |                                   | 3 2 1 2                                                                    |         | /                                                                                    |                                          |        |                                                     |
|                                                                                                    | Sangat Bagus     | 9 8 7        | 6 5 4                             | 3 2 1 2                                                                    | 3 4 5 6 | 7 8 9                                                                                | Kurang                                   |        |                                                     |
|                                                                                                    | Sangat Bagus     | 9 8 7        | 6 6 4                             | 3 2 1 2                                                                    | 3 4 5 6 | 7 8 9                                                                                | Buruk                                    |        |                                                     |
|                                                                                                    | Bagus            | 8 8 7        | 6 5 4                             | 3 2 1 2                                                                    | 3 4 5 6 | 7 8 9                                                                                | Cukup                                    |        |                                                     |
|                                                                                                    | Bogus            | 9 8 7        | 6 5 4                             | 3 2 1 2                                                                    | 3 4 5 6 | 7 8 9                                                                                | Kurang                                   |        |                                                     |
|                                                                                                    | Bogus            | 9 8 7        | 6 5 4                             | 3 2 1 2                                                                    | 3 4 5 6 | 7 8 9                                                                                | Buruk                                    |        |                                                     |
|                                                                                                    | Cukup            | 9 8 7        | 6 5 4                             | 3 2 1 2                                                                    | 3 4 5 6 | 7 8 9                                                                                | Kurang                                   |        |                                                     |
|                                                                                                    | Cukup            |              |                                   | 3 2 1 2                                                                    | 3 4 3 4 | 7 8 9                                                                                | Buruk                                    |        |                                                     |
|                                                                                                    | e de apr         | 0 0 7        |                                   |                                                                            |         |                                                                                      | Di seculo                                |        |                                                     |
|                                                                                                    | kurang           | 0 8 7        | 6 5 4                             | 3 2 1 2                                                                    | 3 4 5 6 | 7 8 9                                                                                | BUTUK                                    |        |                                                     |
| Matriks Perbandingar                                                                                                    | n Berpasangan    | Sangat Bagus |                                   | Ba                                                                         | gus     | Cultup                                                                               | K                                        | urang  | Buruk                                               |
| Sangat Bagus                                                                                                    |                  | 1            |                                   |                                                                            | 3       | 5                                                                                    |                                          | 7      | 9                                                   |
| Bagus                                                                                                    |                  | 0.33333      |                                   |                                                                            | 1       | 3                                                                                    |                                          | 5      | 7                                                   |
| Cukup                                                                                                    |                  | 0.2          |                                   | 0.33                                                                       | 1333    | 1                                                                                    |                                          | 5      | 7                                                   |
| Runk                                                                                                    |                  | 0.14286      |                                   | 014                                                                        | 2005    | 0.14286                                                                              |                                          | 0.2    | 1                                                   |
| Juminh                                                                                                    |                  | 1.7873       |                                   | 4.6                                                                        | 7619    | 9.34286                                                                              |                                          | 18.2   | 29                                                  |
| tetrike bilgi pilgi (big                                                                                                    | mantia mai)      |              |                                   |                                                                            |         |                                                                                      |                                          |        |                                                     |
| Matriks Nilai Hilai (Nor                                                                                                    | Sanaat Baaus     | Boous        | Culture                           | Kurana                                                                     | Buruk   | Juminh                                                                               | Prioritas                                | Prior  | itas Subkritoria                                    |
| Sangat Bagus                                                                                                    | 0.55950          | 0.64155      | 0.53517                           | 0.38462                                                                    | 0.31034 | 2.43118                                                                              | 0.48624                                  |        | 1.00000                                             |
| Bagus                                                                                                    | 0.18650          | 0.21385      | 0.32110                           | 0.27473                                                                    | 0.24138 | 1.23756                                                                              | 0.24751                                  |        | 0.50903                                             |
| Cukup                                                                                                    | 0.11190          | 0.07128      | 0.10703                           | 0.27473                                                                    | 0.24138 | 0.80632                                                                              | 0.16126                                  |        | 0.33165                                             |
| Kurang                                                                                                    | 0.07993          | 0.04277      | 0.02141                           | 0.05495                                                                    | 0.17241 | 0.37147                                                                              | 0.07429                                  |        | 0.15278                                             |
| Buruk                                                                                                    | 0.06217          | 0.03055      | 0.01529                           | 0.01099                                                                    | 0.03448 | 0.15348                                                                              | 0.03070                                  |        | 0.06314                                             |
| Matriks Penjumlahan                                                                                                    | Setiap Baris     |              |                                   |                                                                            |         |                                                                                      |                                          |        |                                                     |
|                                                                                                    | Sa               | ngat Bagus   | Boj                               | gus                                                                        | Cukup   | Kurang                                                                               | в                                        | uruk   | Jumlah                                              |
| Sangat Bagus                                                                                                    |                  | 0.48624      | 0.74                              | 4253                                                                       | 0.80630 | 0.52003                                                                              | 0.2                                      | 7630   | 2.8314                                              |
| Bagus                                                                                                    |                  | 0.16208      | 0.24                              | 4751                                                                       | 0.48378 | 0.37145                                                                              | 0.2                                      | 21490  | 1.47972                                             |
| Cukup                                                                                                    |                  | 0.09725      | 0.08                              | 8250                                                                       | 0.16126 | 0.37145                                                                              | 0.0                                      | 21490  | 0.92736                                             |
| Kurang                                                                                                    |                  | 0.06946      | 0.04                              | 4950                                                                       | 0.03225 | 0.07429                                                                              | 0.1                                      | 5350   | 0.379                                               |
| Buruk                                                                                                    |                  | 0.06403      | 0.03                              | 8646                                                                       | 0.02304 | 0.01486                                                                              | 0.0                                      | raid70 | 0.15799                                             |
|                                                                                                    |                  |              |                                   |                                                                            |         |                                                                                      |                                          |        | Mar 2                                               |
| Perhitungan Rasio Ko                                                                                                    | onsistensi       |              |                                   |                                                                            |         |                                                                                      |                                          |        | Masil                                               |
| Perhitungan Rasio Ko                                                                                                    | onsistensi       |              | Jumia                             | h per Baris                                                                |         | Priori                                                                               | tas                                      |        | 2 2176.4                                            |
| Perhitungan Rasio Ko<br>Sangat Bagus<br>Bagus                                                                                                    | onsistensi       |              | Jumia<br>2                        | h per Baris<br>2.8314<br>47972                                             |         | Priori<br>0.486                                                                      | tas<br>324<br>751                        |        | 3.31764                                             |
| Perhitungan Rasio Ko<br>Sangat Bagus<br>Bagus<br>Cultup                                                                                                    | nsistensi        |              | Jumia<br>2<br>14                  | h per Baris<br>2.8314<br>47972<br>92736                                    |         | Priori<br>0.480<br>0.24                                                              | tas<br>324<br>26                         |        | 3.31764<br>1.72723<br>1.08862                       |
| Perhitungan Rasio Ko<br>Sangat Bagus<br>Bagus<br>Cukup<br>Kurang                                                                                                    | nsistensi        |              | Jumiai<br>2<br>L4<br>0.1          | h per Boris<br>28314<br>47972<br>92736<br>0.379                            |         | Priori<br>0.486<br>0.24<br>0.361<br>0.074                                            | tas<br>324<br>26<br>129                  |        | 3.31764<br>1.72723<br>1.08862<br>0.45329            |
| Perhitungan Rasio Ko<br>Sangat Bagus<br>Bagus<br>Cukup<br>Kurong<br>Buruk                                                                                                    | nsistensi        |              | Jumia<br>2<br>La<br>0.1           | h per Baris<br>28314<br>47972<br>92736<br>0.379<br>15799                   |         | Priori<br>0.486<br>0.24<br>0.061<br>0.074<br>0.030                                   | tos<br>324<br>26<br>129<br>370           |        | 3.31764<br>1.72723<br>1.08862<br>0.45329<br>0.18869 |
| Perhitungan Rasio Ko           Sangat Bagus           Bogus           Cultup           Kurang           Bunik           Jumiah           - 6.77547           n           - 6           A make           Class           Cl           0.8039                  | nsistensi        |              | Jumiai<br>2<br>14<br>03<br>0<br>0 | h per Boris<br>28314<br>47672<br>02736<br>02736<br>02736<br>02779<br>15799 |         | Priori<br>0.489<br>0.24<br>0.030<br>0.037                                            | tas<br>324<br>26<br>429<br>370           |        | 3.31784<br>1.72723<br>1.08862<br>0.45329<br>0.18869 |
| Perhitungan Rasio Ko           Songot Bogus           Bogus           Cultup           Kurang           Bunak           Jumish           a           6.77547           n           6.38509           Cl           a           cl           cl           bunk | nsistensi        |              | Jumiai<br>2<br>0.<br>0.           | h per Baris<br>28334<br>47072<br>92736<br>0.379<br>0.379                   |         | Prior<br>0.48<br>0.24<br>0.05<br>0.05<br>0.05<br>0.05<br>0.05<br>0.05<br>0.05<br>0.0 | tos<br>124<br>20<br>20<br>29<br>29<br>29 |        | 3.31784<br>1.72723<br>1.08862<br>0.45329<br>0.18869 |

© 2021-SIG PANTAI

Gambar 5.26 Halaman Cek Konsistensi Nilai

Contoh perhitungan untuk mencari normalisasi pada proses ini didapat dengan cara:

Nilai elemen baru = 
$$\frac{NIlai setiap elemen matrik A}{jumlah kolom lama}$$

$$aij baru = \frac{aij}{jumlah kolom lama}$$

$$a11 baru = \frac{a11}{1.7873}$$

$$a11 baru = \frac{1}{1.7873} = 0.55950$$

Contoh mencari salah satu bobot prioritas pada sub kriteria dilakukan dengan cara:

Bobot subkriteria sangat bagus = 
$$\frac{jumlah \ baris}{jumlah \ subkriteria}$$
  
Bobot subkriteria sangat bagus =  $\frac{2.43118}{5} = 0.48624$ 

Contoh mencari salah satu bobot prioritas sub kriteria dilakukan dengan cara:

prioritas subkriteria sangat bagus = 
$$\frac{0.48624}{0.48624} = 1$$

6. Antarmuka Halaman User

# A. Beranda User

Antarmuka beranda user menampilkan halaman utama setelah user atau pengguna sistem melakukan login, dan disajikan pada Gambar 5.27

| SIG PANTAI | BERANDA PETA                                                                                                    |                                    | Q | Ξ |
|------------|----------------------------------------------------------------------------------------------------|------------------------------------|---|---|
|            |                                                                                                    |                                    |   |   |
|            | s                                                                                                    | ISTEM INFORMASI GEOGRAFIS          |   |   |
|            | SIG PANTAI                                                                                                    | UDI KASUS KECAMATAN TANGGUNGGUNUNG |   |   |
|            | SISTEM INFORMASI GEOGRAFIS<br>PEMETAAN OBJEK WISATA PANTAI DI<br>KABUPATEN TULUNGAGUNG                                                                                                    |                                    |   |   |
|            | TENTANG<br>Pada unkaki ind dinancang sutahu sindam yang dagat<br>menendukan nekosemdasi dalijek situkata pantai dengan<br>menggunakan melade Andrijekai Telening Processa (APP)<br>dan di imponentasikan kedalam Sitaben internasi<br>Geografis dalijek sutahu Pathali. Penetlahun di<br>kecamatan Tangganggunung. |                                    |   |   |
|            | e vermine rever genuid.                                                                                                    |                                    |   |   |
|            |                                                                                                    |                                    |   |   |

Gambar 5.27 Halaman Beranda User

## B. Halaman Peta

Antarmuka Peta pada Gambar 5.28 menampilkan informasi sebaran pantai hasil dari perhitungan AHP.

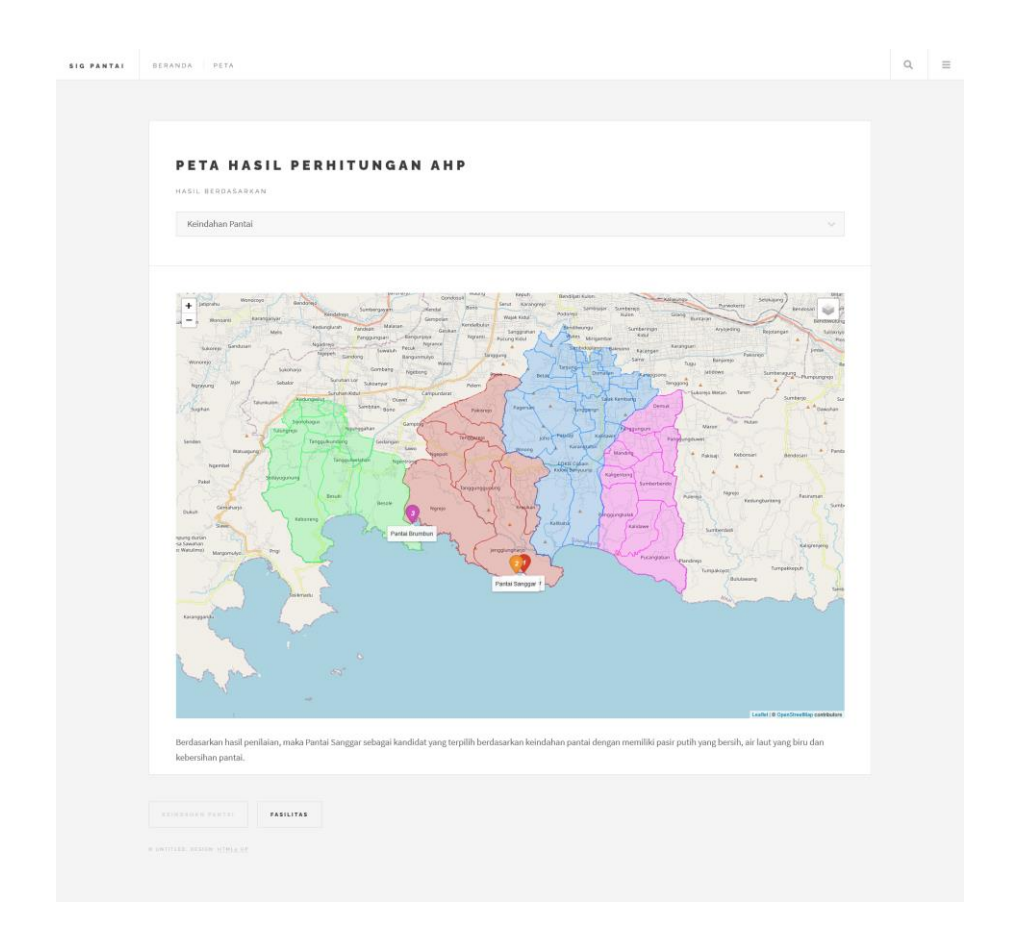

Gambar 5.28 Halaman Peta User

# a) Detail Peta

Halaman detail peta pada Gambar 5.29 menampilkan detail pantai ketika user memilih sebaran pantai pada Gambar 5.28

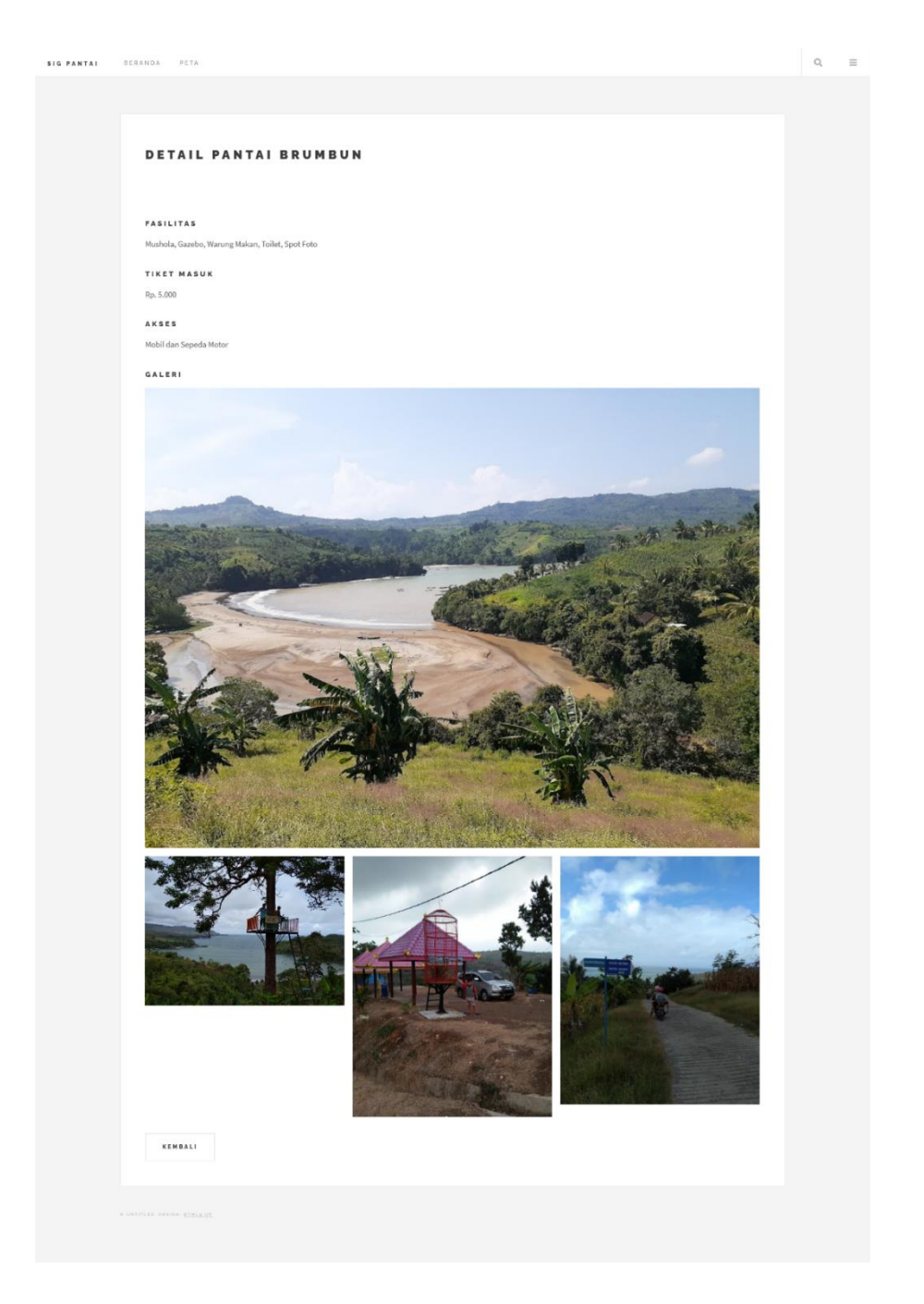

Gambar 5.29 Halaman Detail Peta

# C. Halaman Ubah Password

Halaman ganti Password pada Gambar 5.30 menampilkan untuk mengganti password.

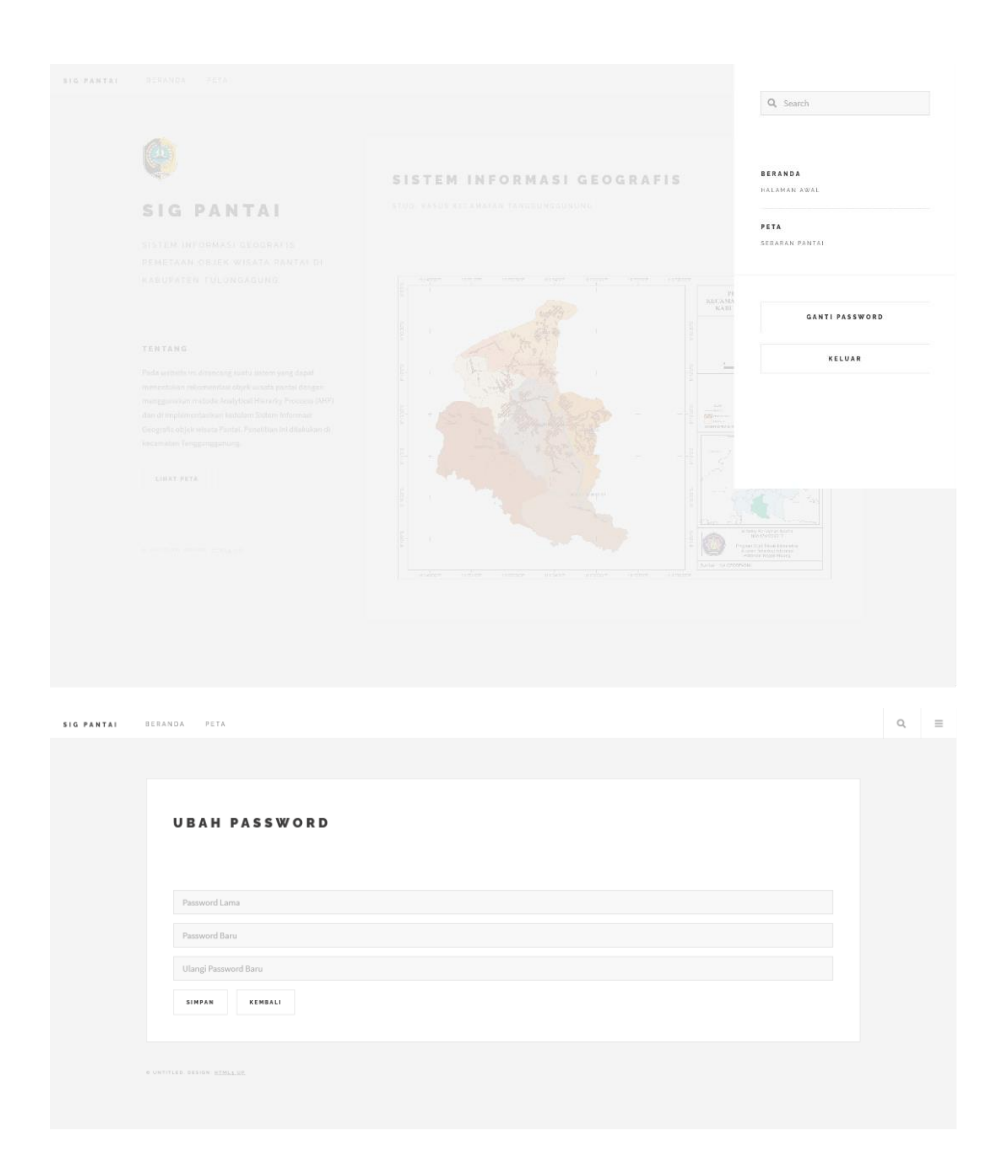

Gambar 5.30 Halaman Ubah Password

## 5.1.2 Implementasi ArcGIS

Sistem Informasi Geografis Objek Wisata Pantai ini menggunakan file GeoJSON, Untuk menampilkan polygon dari kecamatan dengan dibangun menggunakan software ArcGIS. Langkah-langkah membangun file GeoJSON adalah sebagai berikut:

 Pada halaman awal software ArcMap terdapat layer, untuk menambahan shape kabupaten Tulungagung yaitu dengan cara klik kanan pada layer lalu add data. Dapat dilihat pada Gambar 5.31

| Edit   | Vie    | v Bookmarks Insert Selecti   | on Geoproc                | essing Customize W      | Vindows Help                                      |
|--------|--------|------------------------------|---------------------------|-------------------------|---------------------------------------------------|
| ⊒, ₹   | ۱ 🎱    | 3# 53   🗢 🔿   🕅 - 🖾   N      | t 🕕 🖉 💷                   | ) 🔛 🗚 🖧 🖇 🛛 💿           |                                                   |
| 9) (C  | 1 🖗    | 🗟   🗮 😭   😭 📸 🔜 🗸 🗸          | 🖹 🖹 🖓                     | 🗿 🝦 🤅 Georeferencing    | 9· / ズボボズ回回Q                                      |
|        |        | Drawing *                    | N 🔿 🖽                     | 🗆 • A • 🖾 🚺 Tim         | nes New Roman 🗸 9.6 🗸 B I 👖 🛧 - 🍖 - 🧟             |
| 2      | 8      | % 🖹 🖺 X 🔊 (H 🚸 -             | 1:400.000                 | ~ 📈 🗉                   | 🗏 🗊 🗑 🖸 🎥 🚽 Editor*   ト 🖕 ノア 母 - 米  凶 距 中 × 肉 🗏 🖂 |
| Of Cor | ntents |                              | ά×                        |                         |                                                   |
| 3 😞    | 8      |                              |                           |                         |                                                   |
| 🔰 Lay  | ers    |                              | _                         |                         |                                                   |
|        | ¢      | Add Data                     |                           |                         |                                                   |
|        |        | New Group Layer              |                           |                         | 1                                                 |
|        | 1      | New Basemap Layer            | Add Data                  |                         |                                                   |
|        |        | Сору                         | Add new da<br>data frame. | sta to the map's active |                                                   |
|        |        | Paste Layer(s)               | Tim: You ca               | n alco drag data into   |                                                   |
|        | ~      | Ture All Leven On            | your map f                | rom the Catalog         |                                                   |
|        |        | Turn All Layers Off          | window.                   |                         |                                                   |
|        |        | Select All Lavers            |                           |                         |                                                   |
|        | (H)    | Expand All Lavers            | _                         |                         |                                                   |
|        | -      | Collapse All Layers          |                           |                         |                                                   |
|        |        | Reference Scale              | •                         |                         |                                                   |
|        |        | Advanced Drawing Options     |                           |                         |                                                   |
|        |        | Labeling                     | •                         |                         |                                                   |
|        | 50     | Convert Labels to Annotation |                           |                         |                                                   |
|        | 80     | Convert Features to Graphics |                           |                         |                                                   |
|        | 90     | Convert Graphics To Features |                           |                         |                                                   |
|        |        | Activate                     |                           |                         |                                                   |
|        | 1      | Properties                   |                           |                         |                                                   |

Gambar 5.31 add data ArcMap

2. Pada tampilan add data tambahkan file shp dari kabupaten Tulungagung, disini penulis menggunakan data dari info-geoportal. Proses add data dapat dilihat pada Gambar 5.32

| Ioading - ArcMap                      |                |                                               |                                                        |
|---------------------------------------|----------------|-----------------------------------------------|--------------------------------------------------------|
| File Edit View Bookmarks Insert       | Selection Geop | rocessing Customize Windows Help              |                                                        |
| i Q, Q, 🕐 🎱 III II 💠 🔶 i 🖗 -          | 🖾   👠   🕕 🖉    | 👳 🔛 👪 🚓 🐨 💷 💷 🔤                               |                                                        |
| : : : : : : : : : : : : : : : : : : : |                | 🚯 🔊 💡 Georeferencing •                        |                                                        |
| Dra                                   | awing • 隆 🔿 🗄  | 🛙 🗆 • A • 🖾 🙋 Times New Roman 🛛 🗸 9.6 🗸 B 🛛 1 | u <u>A</u> • <u>A</u> • <u>A</u> • <u>•</u> • <u>•</u> |
| 🗋 🛃 😂 🐇 🛞 🛍 🗙 🔊 🗠                     | • • 1:20.000   | 1.000 🗸 🔛 🗊 🖓 🖓 🖬 🖓 🛃 Editor - 🕞              | x 乙乙草+米 宮街車×夜 回因 寳 <sub>夏</sub>                        |
| Table Of Contents                     | ά×             |                                               |                                                        |
|                                       |                |                                               |                                                        |
| Layers                                |                |                                               |                                                        |
|                                       |                |                                               |                                                        |
|                                       |                |                                               |                                                        |
|                                       | Udd Data       |                                               | ×                                                      |
|                                       | du Data        |                                               |                                                        |
| L                                     | .ook in: 🔄 SH  | IP_Indonesia_kabupaten 🗸 14 🔐 🕼 💌 📫 🖬         |                                                        |
| l l                                   | INDONESIA_     | KAB.shp                                       |                                                        |
|                                       |                |                                               |                                                        |
|                                       |                |                                               |                                                        |
|                                       |                |                                               |                                                        |
|                                       |                |                                               |                                                        |
|                                       |                |                                               |                                                        |
|                                       |                |                                               |                                                        |
|                                       |                |                                               |                                                        |
|                                       |                |                                               |                                                        |
|                                       | Namo           |                                               |                                                        |
|                                       | Norre.         | INDONESIA_KAB.snp                             | Add                                                    |
|                                       | Show of type:  | Datasets, Layers and Results ~                | Cancel                                                 |
|                                       |                |                                               |                                                        |
|                                       |                |                                               |                                                        |
|                                       |                |                                               |                                                        |
|                                       |                |                                               |                                                        |
|                                       |                |                                               |                                                        |
|                                       |                |                                               |                                                        |
|                                       |                |                                               |                                                        |
|                                       |                |                                               |                                                        |

Gambar 5.32 Proses add data

3. Setelah muncul peta Indonesia selanjutnya cari polygon kabupaten Tulungagung dan klik kanan pada polygon tersebut lalu pilih select feature

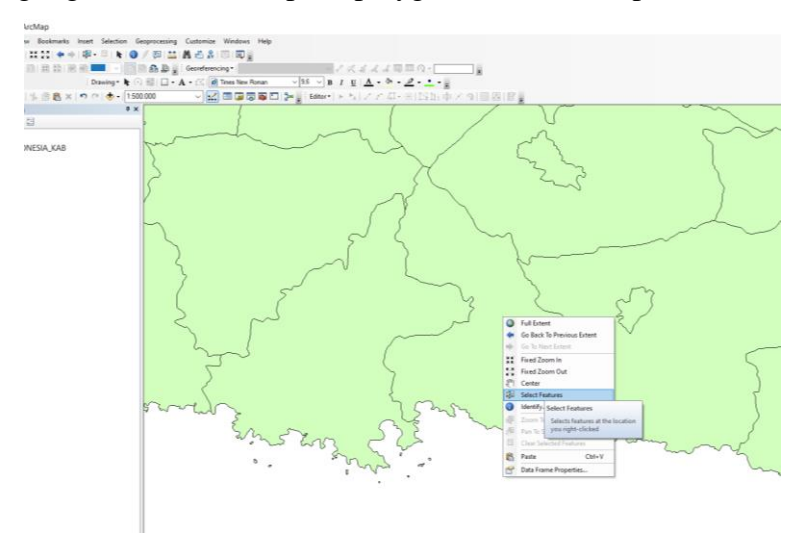

Gambar 5.33 Proses Select Feature

4. Setelah polygon dari kabupaten Tulungagung terseleksi selanjutnya melakukan geoprocessing dengan cara klik pada Geoprocessing dan pilih Clip

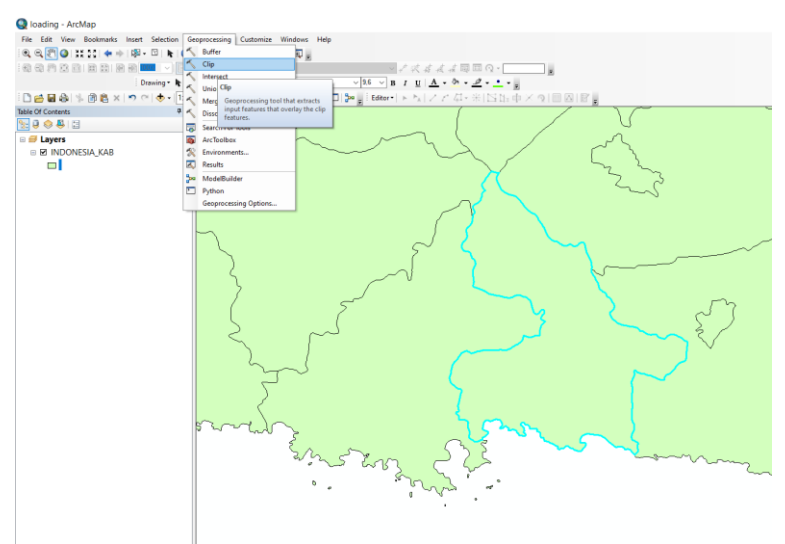

Gambar 5.34 Geoprocessing polygon kabupaten Tulungagung

5. Setelah muncul halaman Clip tambahkan shape file dari info-geoportal pada Gambar 5.32, kemudian klik OK

| Ioading - ArcMap                             |                                                             |
|----------------------------------------------|-------------------------------------------------------------|
| File Filit View Bookmarks Insert Selection G | enprocessing Customize Windows Help                         |
| 0 0 0 0 11 11 4 to 18 - 11 1 0               | / 同 ± M 赤 L 回 同                                             |
|                                              |                                                             |
|                                              |                                                             |
|                                              |                                                             |
|                                              |                                                             |
|                                              |                                                             |
|                                              |                                                             |
|                                              |                                                             |
|                                              | Input Features                                              |
|                                              |                                                             |
|                                              | Cio Features                                                |
|                                              |                                                             |
|                                              | Detert Eastern Class                                        |
|                                              | Childrenkin/Documents/ArcGIS/Default.adb/BDONESIA KAR_Clip4 |
|                                              |                                                             |
|                                              | xt Tolerance (optional) Derimal degrees                     |
|                                              |                                                             |
|                                              |                                                             |
|                                              |                                                             |
|                                              |                                                             |
|                                              |                                                             |
|                                              |                                                             |
|                                              |                                                             |
|                                              |                                                             |
|                                              |                                                             |
|                                              | OK Cancel Environments Show Help >>                         |
|                                              |                                                             |
|                                              |                                                             |
|                                              |                                                             |
|                                              |                                                             |
|                                              |                                                             |
|                                              |                                                             |
|                                              | a com a                                                     |
|                                              |                                                             |
|                                              |                                                             |
|                                              |                                                             |
|                                              |                                                             |
|                                              | OK Cancel Environmentes. Show Help >>                       |

Gambar 5.35 Clip kabupaten Tulungagung

6. Tunggu beberapa saat, setelah muncul hanya shapefile dari kabupaten Tulungagung centang atau hapus shape file Indonessia dan perbesar layer, lalu select feature pada polygon kabupaten Tulungagung dan lakukan geoprocessing untuk menambahkan kecamatan didalam polygon kabupaten Tulungagung

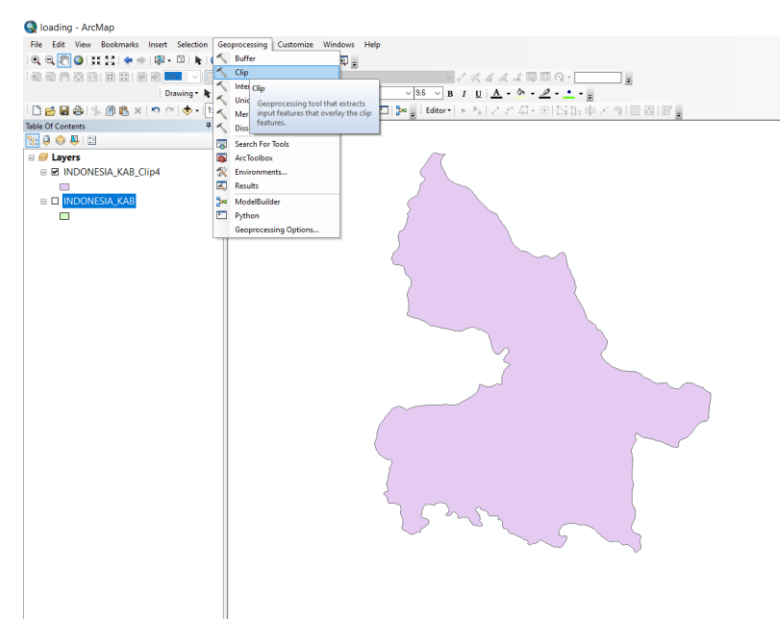

Gambar 5.36 Proses geoprocessing clip batas kecamatan

 Pada halaman Clip pilih shape file batas kecamatan pada input feature dan pada output feature pilih pada polygon kabupaten Tulungagung

| 🧕 loading - ArcMap                          |                                     |                                            |                    |           |
|---------------------------------------------|-------------------------------------|--------------------------------------------|--------------------|-----------|
| File Edit View Bookmarks Insert Selection G | eoprocessing Customize Windows Help |                                            |                    |           |
| i 🔍 🔍 🐑 🥥 💥 🚉 💠 🔶 🔯 - 🖾 🖡 🌀                 | / 🗭 🔛 🗛 🛃 🐥 🔟 🔟 💂                   |                                            |                    |           |
|                                             | 🛛 🏤 🛺 💡 Georeferencing •            | - / K & A & B                              | - Q -              |           |
| Drawing - 🕨 🕞                               | 📧 🗆 🖣 🖌 • 🖂 🙋 Times New Roman       | √ 9.6 ∨ B I U A - ∞                        | · <u>@</u> · • • • | E         |
| : 🗋 🛃 😂 🐇 🛞 🖏 × 🤊 여 🚸 • 1:40                | .000 🗸 🔜 🗔 🟹 🕐                      | 🗖 🎥 🗄 Editor •   ト ト <sub>ル</sub>   ノ ア 43 | •米 四山車)            |           |
| Table Of Contents # ×                       |                                     | 2                                          |                    | 2         |
| Set 0 ♦ ♦ 1                                 |                                     |                                            |                    |           |
| 🗄 🎒 Layers                                  | 🔨 Clip                              |                                            | - C                |           |
| INDONESIA_KAB_Clip4                         |                                     |                                            |                    |           |
|                                             | Input Features                      |                                            |                    |           |
| INDONESIA_KAB                               | C:\Users\hp\Downloads\into-geo      | portal\SHP_Indonesia_kecamatan\If          | NDONESIA_KEC.s     | · 🖻       |
|                                             | Clip Features                       |                                            |                    |           |
|                                             | INDONESIA_KAB                       |                                            |                    | · 🖻       |
|                                             | Output Feature Class                |                                            |                    |           |
|                                             | C:\Users\hp\Documents\ArcGIS\Defau  | ILgdb\INDONESIA_KEC_Clip8                  |                    |           |
|                                             | XY Tolerance (optional)             |                                            |                    |           |
|                                             |                                     |                                            | Decimal degrees    | ~         |
|                                             |                                     |                                            |                    |           |
|                                             |                                     |                                            |                    |           |
|                                             |                                     |                                            |                    |           |
|                                             |                                     |                                            |                    |           |
|                                             |                                     |                                            |                    |           |
|                                             |                                     |                                            |                    |           |
|                                             |                                     |                                            |                    | ×         |
|                                             | <                                   |                                            |                    | >         |
|                                             |                                     | OK Cancel Envi                             | ronments Shi       | w Help >> |
|                                             |                                     |                                            |                    |           |
|                                             |                                     |                                            |                    |           |
|                                             |                                     | <u>}</u>                                   |                    |           |
|                                             |                                     | 5 0. ~                                     |                    |           |
|                                             |                                     | 15 ~3~                                     | $\sim$             |           |
|                                             |                                     | $\sim$                                     | ~ 5 `              |           |
|                                             |                                     |                                            | -                  |           |
|                                             |                                     |                                            |                    |           |
|                                             |                                     |                                            |                    |           |
| I I                                         | 1                                   |                                            |                    |           |

Gambar 5.37 Geoprocessing clip batas kecamatan

8. Setelah muncul batas kecamatan pada polygon kabupaten Tulungagung centang pada shape file kabupaten Tulungagung kemudian select feature pada kecamatan Tanggunggunung, lalu lakukan geoprocessing clip pilih input dan output feature shape file dari batas kecamatan

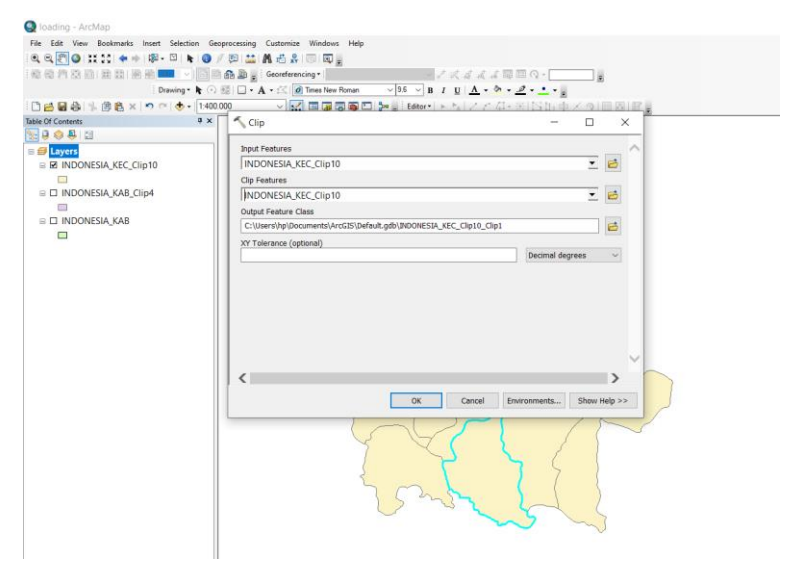

Gambar 5.38 Geoprocessing clip kecamatan Tanggunggunung

9. lakukan sebanyak kecamatan yang ingin dibuat, sehingga didapatkan tampilan pada Gambar 5.39

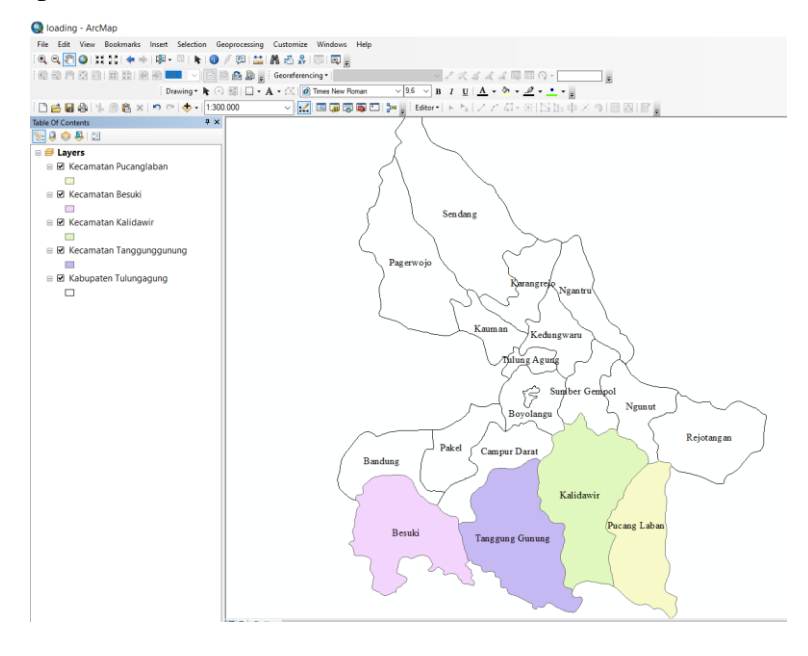

Gambar 5.39 polygon Kabupaten Tulungagung

10. Proses selanjutnya yaitu export shape file dari kecamatan Tanggunggunung sehingga didapatkan file shp dari kecamatan Tanggunggunung. Lakukan pada semua kecamatan yang akan diubah menjadi file GeoJSON

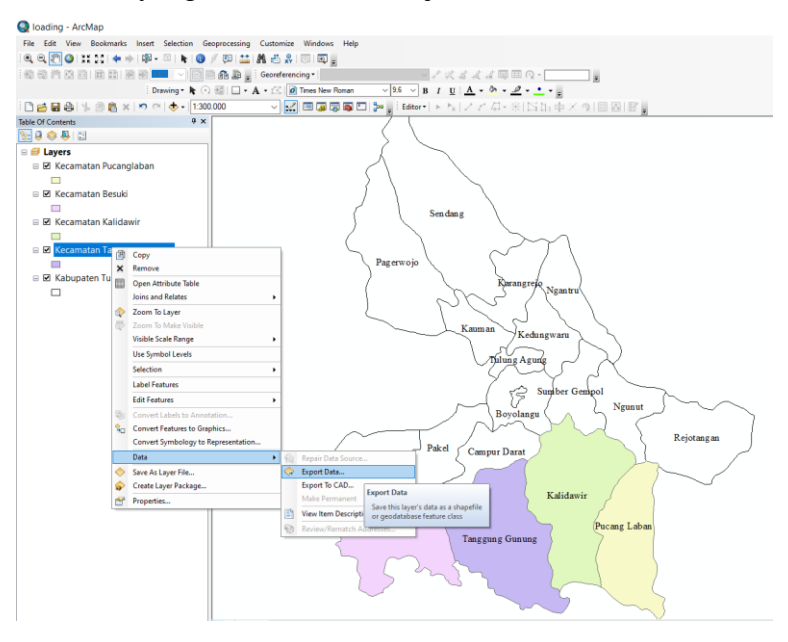

Gambar 5.40 Export data shape file kecamatan Tanggunggunung

11. Pada Gambar 5.41 merupakan file hasil export data pada ArcGIS, kemudian ubahlah seluruh file dari kecamatan Tanggunggunung kedalam ZIP. Lakukan pada seluruh kecamatan yang sudah di export pada ArcGIS.

| ds > Compressed > SIGPANTAI >           Name         Date modified         Type         Size           Pucanglabansbn         10/08/2021 13.33         SBN File         1 K8           Pucanglabansbn         10/08/2021 13.33         SBN File         1 K8           Pucanglabansbn         10/08/2021 13.33         SBV File         1 K8           Pucanglabanshp         10/08/2021 13.33         SHF Pile         155 K8           Pucanglabanshp         10/08/2021 13.33         SHF Pile         155 K8           Pucanglabanshp         10/08/2021 13.33         SHF File         1 K8           Pucanglabanshy         10/08/2021 13.33         SHF File         1 K8           Pucanglabanshy         10/08/2021 13.45         WinRAR ZIP archive         53 K8           Singaicban         10/08/2021 13.45         WinRAR ZIP archive         53 K8           Singaicbr         05/06/2021 17.43         CPG File         1 K8           Sungaicbr         05/06/2021 17.43         DBF File         1 K8           Sungaisbn         05/06/2021 17.43         SBK File         1 K8           Sungaisbn         05/06/2021 17.43         SBK File         1 K8           Sungaisbn         05/06/2021 17.43         SBF File         1 K8                   |
|----------------------------------------------------------------------------------------------------|
| ds         Compressed         SIGPANTAL           Name         Date modified         Type         Size           Pucanglabansbn         10/08/2021 13.33         SBN File         1 KB           Pucanglabansbn         10/08/2021 13.33         SBV File         1 KB           Pucanglabansbp         10/08/2021 13.33         SBV File         1 KB           Pucanglabansbp         10/08/2021 13.33         SHV File         1 S5           Pucanglabansbp         10/08/2021 13.33         SHV File         1 S8           Pucanglabansbp         10/08/2021 13.33         SHV File         1 KB           Pucanglabansba         10/08/2021 13.33         SHY File         1 KB           SigeAVTAI         05/06/2021 17.45         WinRAR ZIP archive         69 KB           SigeAVTAI         05/06/2021 17.43         CPG File         1 KB           Sungai.obn         05/06/2021 17.43         DBF File         1 KB           Sungai.sbn         05/06/2021 17.43         SBK File         1 KB           Sungai.sbn         05/06/2021 17.43         SBK File         1 KB           Sungai.sbn         05/06/2021 17.43         SBK File         1 KB           Sungai.sbn         05/06/2021 17.43         SBF File         1 KB                         |
| Name         Date modified         Type         Size           Pucanglabanshn         10/08/2021 13.33         SBN File         1 K8           Pucanglabanshn         10/08/2021 13.33         SBX File         1 K8           Pucanglabanshp         10/08/2021 13.33         SBX File         1 K8           Pucanglabanshp         10/08/2021 13.33         SHF File         1 SK           Pucanglabanshp         10/08/2021 13.33         SHF File         1 SK           Pucanglabanshp         10/08/2021 13.33         SHF File         1 K8           Pucanglabanshp         10/08/2021 13.33         SHF File         1 K8           Singaixtpg         05/06/2021 17.43         WinRAR ZIP archive         69 K8           Sungaixtpg         05/06/2021 17.43         DBF File         1 K8           Sungaisbn         05/06/2021 17.43         DBF File         1 K8           Sungaisbn         05/06/2021 17.43         SBK File         1 K8           Sungaisbn         05/06/2021 17.43         SBK File         1 K8           Sungaisbn         05/06/2021 17.43         SBK File         1 K8           Sungaishp         05/06/2021 17.43         SBK File         1 K8           Sungaishp         05/06/2021 17.43         SBH F                   |
| Pucanglabansbn         10/08/2021 13.33         S8N File         1 KB           Pucanglabansbx         10/08/2021 13.33         SBX File         1 KB           Pucanglabansbx         10/08/2021 13.33         SBX File         1 KB           Pucanglabanshp         10/08/2021 13.33         SHV File         1 S5 KB           Pucanglabanshp         10/08/2021 13.33         XML Document         1 A KB           Pucanglabanshp         10/08/2021 13.33         SHX File         1 KB           Pucanglabanshx         10/08/2021 13.33         SHX File         1 KB           Storpatista         10/08/2021 13.33         SHX File         1 KB           Storpatista         10/08/2021 13.45         WinRAR ZIP archive         5 G KB           Storpatista         05/06/2021 17.43         CPG File         1 KB           Sungai.dpf         05/06/2021 17.43         CPG File         1 KB           Sungai.sbn         05/06/2021 17.43         SBK File         1 KB           Sungai.sbn         05/06/2021 17.43         SBK File         1 KB           Sungai.sbn         05/06/2021 17.43         SBK File         1 KB           Sungai.sbn         05/06/2021 17.43         SBK File         1 KB           Sungai.sbn         05/06/2          |
| ■ Pucanglaban.sbx         10/08/2021 13.33         S8X File         1 K8           ■ Pucanglaban.shp         10/08/2021 13.33         SHP File         155 K8           ■ Pucanglaban.shp         10/08/2021 13.33         SHV File         155 K8           ■ Pucanglaban.shp         10/08/2021 13.33         SHX File         1 K8           ■ Pucanglaban.shp         10/08/2021 13.33         SHX File         1 K8           ■ Pucanglaban.shp         10/08/2021 13.45         WinRAR ZIP archive         59 K8           Si SicpANTAI         05/06/2021 17.43         CMF File         1 K8           S sungai.cpg         05/06/2021 17.43         CPG File         1 K8           ■ Sungai.sbn         05/06/2021 17.43         DBF File         1 K8           ■ Sungai.sbn         05/06/2021 17.43         SBK File         1 K8           ■ Sungai.sbn         05/06/2021 17.43         SBK File         1 K8           ■ Sungai.sbn         05/06/2021 17.43         SBK File         1 K8           ■ Sungai.sbn         05/06/2021 17.43         SBK File         1 K8           ■ Sungai.sbn         05/06/2021 17.43         SHF File         3 K8           ■ Sungai.sbn         05/06/2021 17.43         SHF File         3 K8           ■ Sungai.sbn |
| Pucanglabanshp         10/08/2021 13.33         SHP File         155 K8           Pucanglabanshp         10/08/2021 13.33         XML Document         13 K8           Pucanglabanshp         10/08/2021 13.33         XML Document         13 K8           Pucanglabanshp         10/08/2021 13.33         XML Document         13 K8           Storaglabanshtx         10/08/2021 13.33         XML Document         15 K8           Storaglabanshtx         10/08/2021 13.45         WinRAR ZIP archive         69 K8           Storgaixbg         05/06/2021 17.45         WinRAR ZIP archive         69 K8           Sungai.dbf         05/06/2021 17.43         CPG File         1 K8           Sungai.sbn         05/06/2021 17.43         PowerDesigner 16                                                                                                    |
| Pucanglabanshp         10/08/2021 13.33         XML Document         13 K8           Pucanglabanshx         10/08/2021 13.33         SHX File         1 K8           Pucanglabanshx         10/08/2021 13.33         SHX File         1 K8           Pucanglabanshx         10/08/2021 13.33         SHX File         1 K8           Pucanglabanshx         10/08/2021 13.45         WinRAR ZIP archive         53 K8           Singalscpg         05/06/2021 17.43         CPG File         1 K8           Sungaishp         05/06/2021 17.43         D9F File         1 K8           Sungaishp         05/06/2021 17.43         PowerDesigner 16         1 K8           Sungaishp         05/06/2021 17.43         S9K File         1 K8           Sungaishp         05/06/2021 17.43         S9K File         1 K8           Sungaishp         05/06/2021 17.43         S9K File         1 K8           Sungaishp         05/06/2021 17.43         S9K File         1 K8           Sungaishp         05/06/2021 17.43         S9K File         3 K8                                                                                                    |
| ■ Pucanglaban.shx         10/08/2021 13.33         SHX File         1 KB           ■ Pucanglaban         10/08/2021 13.45         WinRAR ZIP archive         53 KB           ■ SiGPANTAI         05/06/2021 17.43         WinRAR ZIP archive         54 KB           ■ Singai.dpf         05/06/2021 17.43         CPG File         1 KB           ■ Singai.dpf         05/06/2021 17.43         DBF File         1 KB           ■ Singai.dpf         05/06/2021 17.43         PowerDesigner 16         1 KB           ■ Singai.dpf         05/06/2021 17.43         SBN File         1 KB           ■ Singai.dph         05/06/2021 17.43         SBN File         1 KB           ■ Singai.dph         05/06/2021 17.43         SBN File         1 KB           ■ Singai.dph         05/06/2021 17.43         SBN File         1 KB           ■ Singai.dph         05/06/2021 17.43         SBN File         1 KB           ■ Singai.dph         05/06/2021 17.43         SH File         3 KB           ■ Singai.dph         05/06/2021 17.43         SH Pile         3 KB                                                                                                    |
| Sungaisban         10/06/2021 13.45         WinRAR ZIP archive         53 KB           SiGPANTAI         05/06/2021 17.45         WinRAR ZIP archive         69 KB           Sungaicpg         05/06/2021 17.43         CPG File         1 KB           Sungai.dbf         05/06/2021 17.43         DBF File         1 KB           Sungai.dbf         05/06/2021 17.43         DBF File         1 KB           Sungai.dbf         05/06/2021 17.43         SBN File         1 KB           Sungai.sbn         05/06/2021 17.43         SBN File         1 KB           Sungai.sbn         05/06/2021 17.43         SBX File         1 KB           Sungai.sbn         05/06/2021 17.43         SBX File         1 KB           Sungai.shp         05/06/2021 17.43         SBX File         3 KB           Sungai.shp         05/06/2021 17.43         SH File         3 KB           Sungai.shp         05/06/2021 17.43         XML Document         6 KB                                                                                                    |
| SIGPANTAI         05/06/2021 17.45         WinRAR ZIP archive         69 KB           Sungakcpg         05/06/2021 17.43         CPG File         1 KB           Sungai.db1         05/06/2021 17.43         DBF File         1 KB           Sungai.db1         05/06/2021 17.43         DBF File         1 KB           Sungai.db1         05/06/2021 17.43         PowerDesigner 16         1 KB           Sungai.sbn         05/06/2021 17.43         SBN File         1 KB           Sungai.sbx         05/06/2021 17.43         SBN File         1 KB           Sungai.sbp         05/06/2021 17.43         SHP File         3 KB           Sungai.sbp         05/06/2021 17.43         SHP File         3 KB           Sungai.sbp         05/06/2021 17.43         XML Document         6 KB                                                                                                    |
| Sungai.cpg         05/06/2021 17.43         CPG File         1 KB           Sungai.dbf         05/06/2021 17.43         DBF File         1 KB           Sungai         05/06/2021 17.43         DBF File         1 KB           Sungai         05/06/2021 17.43         PowerDesigner 16         1 KB           Sungai.sbn         05/06/2021 17.43         SBN File         1 KB           Sungai.sbn         05/06/2021 17.43         SBX File         1 KB           Sungai.sbp         05/06/2021 17.43         SBX File         1 KB           Sungai.shp         05/06/2021 17.43         SBX File         3 KB                                                                                                    |
| Sungai.dbf         05/06/2021 17.43         DBF File         1 KB           Sungai         05/06/2021 17.43         PowerDesigner 16         1 KB           Sungai.sbn         05/06/2021 17.43         SNB File         1 KB           Sungai.sbn         05/06/2021 17.43         SNB File         1 KB           Sungai.sbx         05/06/2021 17.43         SNS File         1 KB           Sungai.shp         05/06/2021 17.43         SNF File         3 KB           Sungai.shp         05/06/2021 17.43         SNF File         3 KB                                                                                                    |
| Sungai         05/06/2021 17.43         PowerDesigner 16         1 KB           Sungai.sbn         05/06/2021 17.43         SRN File         1 KB           Sungai.sbn         05/06/2021 17.43         SRN File         1 KB           Sungai.sbn         05/06/2021 17.43         SRS File         1 KB           Sungai.shp         05/06/2021 17.43         SRS File         1 KB           Sungai.shp         05/06/2021 17.43         SHP File         3 KB           Sungai.shp         05/06/2021 17.43         XML Document         6 KB                                                                                                    |
| Sungaisbn         05/06/2021 17.43         SBN File         1 KB           Sungaisbx         05/06/2021 17.43         SBX File         1 KB           Sungaisbp         05/06/2021 17.43         SBV File         1 KB           Sungaishp         05/06/2021 17.43         SHP File         3 KB           Sungaishp         05/06/2021 17.43         SHP File         3 KB                                                                                                    |
| Sungaisbx         05/06/202117.43         SBX File         1 KB           Sungaishp         05/06/202117.43         SHP File         3 KB           Sungaishp         05/06/202117.43         SHP File         3 KB                                                                                                    |
| Sungai.shp         05/06/2021 17.43         SHP File         3 KB           Sungai.shp         05/06/2021 17.43         XML Document         6 KB                                                                                                    |
| Sungai.shp 05/06/2021 17.43 XML Document 6 KB                                                                                                    |
|                                                                                                    |
| Sungai.shx 05/06/2021 17.43 SHX File 1 KB                                                                                                    |
| 🔯 Sungai 05/06/2021 17.46 WinRAR ZIP archive 5 KB                                                                                                    |
| tanggunggunung.cpg 30/06/2021 00.23 CPG File 1 KB                                                                                                    |
| tanggunggunung.dbf 30/06/2021 00.23 DBF File 25 KB                                                                                                    |
| 👼 tanggunggunung 30/06/2021 00.23 PowerDesigner 16 1 KB                                                                                                    |
| anggunggunung.sbn 30/06/2021 00.23 SBN File 1 KB                                                                                                    |
| anggunggunung.sbx 30/06/2021 00.23 SBX File 1 KB                                                                                                    |
| tanggunggunung.shp 30/06/2021 00.23 SHP File 217 KB                                                                                                    |
| anggunggunung.shp 30/06/2021 00.23 XML Document 13 KB                                                                                                    |
| tanggunggunung.shx 30/06/2021 00.23 SHX File 1 KB                                                                                                    |
| 👬 titik lokasi 05/06/2021 18.22 WinRAR ZIP archive 8 KB                                                                                                    |
| Titik Pantai 06/06/2021 01.49 WinRAR ZIP archive 5 KB                                                                                                    |
| Titik_Koordinat.cpg 06/06/2021 01.49 CPG File 1 KB                                                                                                    |
| Titik_Koordinat.dbf 06/06/2021 01.49 DBF File 4 KB                                                                                                    |

Gambar 5.41 File hasil Export data shape file Tanggunggunung

12. Proses mengubah file ZIP menjadi file GeoJSON dengan bantuan pada laman mapshaper.org. pada halaman awal unggah file ZIP

| C A https://mapshaper | lorg                                                                                                    |                            |                         | ☆ :   | ୭ ୭  | 2 0 | 3 6  |
|-----------------------|----------------------------------------------------------------------------------------------------|----------------------------|-------------------------|-------|------|-----|------|
|                       |                                                                                                    | Mapshaper is an editor     | for map data            |       |      |     |      |
|                       |                                                                                                    |                            |                         |       |      |     |      |
|                       |                                                                                                    | Drop files here or select  | from a folder           |       |      |     |      |
|                       | Shapefile                                                                                                    | , GeoJSON, TopoJSON, DBF a | and CSV files are suppo | rted  |      |     |      |
|                       |                                                                                                    | Files can be loose or in a | a zip archive           |       |      |     | -    |
| 🍏 Unggah Berkas       |                                                                                                    |                            |                         |       |      |     | <    |
| 6 3 x 1 3 7N          |                                                                                                    | SIGDANTAL                  |                         |       |      |     |      |
| T                     | The second second second second second second second second second second second second second second second se |                            |                         |       |      |     |      |
| Organize • New folde  |                                                                                                    |                            |                         |       | I= • |     |      |
| This PC               |                                                                                                    |                            |                         |       |      |     | 1    |
| 10 Objecty            | tanggunggunung.cpg                                                                                              | 30/06/2021 00.23           |                         |       |      |     |      |
| Deriton               | tanggunggunung.dbf                                                                                              |                            | DBF File                |       |      |     |      |
| Descalp               | anggunggunung                                                                                                   |                            | PowerDesigner 16        |       |      |     |      |
| - Documents           | anggunggunung.sbn                                                                                               |                            |                         |       |      |     |      |
| Downloads             | tanggunggunung.sbx                                                                                              |                            |                         |       |      |     |      |
| Music                 | tanggunggunung.shp                                                                                              |                            |                         |       |      |     |      |
| Pictures              | anggunggunung.shp                                                                                               |                            |                         |       |      |     |      |
| Videos                | tanggunggunung shx                                                                                              | 30/06/2021 00.23           | SHX File                | 1 KB  |      |     |      |
| Local Disk (C:)       | Tanggunggunung                                                                                                  | 11/08/2021 02.29           | WinRAR ZIP archive      | 78 KB |      |     | - 00 |
| 🜧 New Volume (D;      | titik lokasi                                                                                                    |                            | WinRAR ZIP archive      |       |      |     | -    |
| 🜧 Local Disk (E)      | Titik Pantai                                                                                                    | 06/06/2021 01.49           | WinRAR ZIP archive      |       |      |     |      |
| 📥 System Reserver, 🐃  | Titik_Koordinat.cpg                                                                                             | 06/06/2021 01.49           | CPG File                | 1 KB  |      |     | ~    |
|                       |                                                                                                    |                            |                         |       |      |     |      |

Gambar 5.42 Unggah file ZIP kedalam mapshaper

 Kemudian klik Import setelah muncul polygon dari kecamatan Tanggunggunung, langkah terakhir klik export lalu centang pada GeoJSON dan klik export

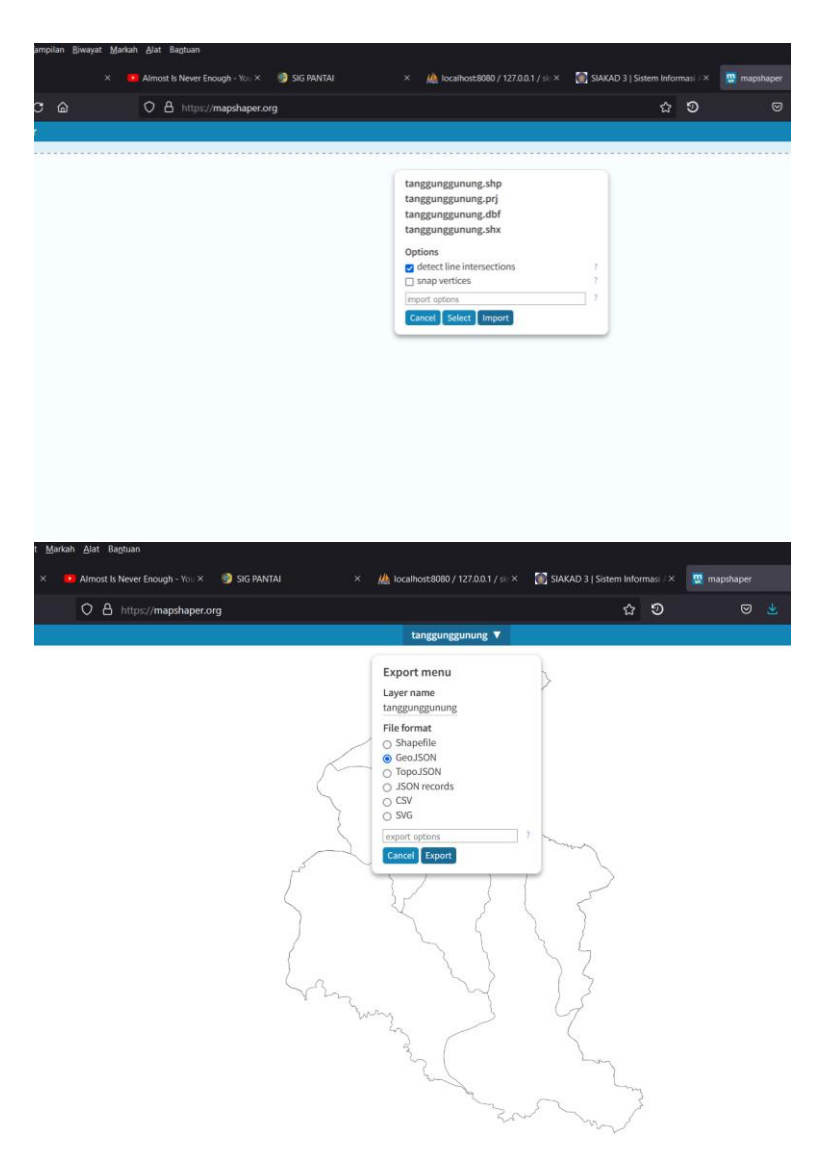

Gambar 5.43 Export file GeoJSON

# 5.2 Pengujian Sistem

Tahap pengujian ini dilakukan dengan menguji sistem aplikasi sebelum dipublikasikan. Pengujian ini bertujuan agar mengetahui sistem yang berjalan sudah sesuai analisis dan rancangan.

# 5.2.1 Pengujian Fungsionalitas

Pengujian dengan metode *black box* mempunyai tujuan untuk melakukan pengujian pada setiap fungsi yang berjalan (fungsional) di perangkat lunak. Indikator keberhasilan pada setiap bagian yang diuji dengan melakukan pengujian pada setiap bagian serta fungsi dari *menu, submenu, form* dan *button* yang ada pada sistem. Pengujian sistem dan indikator keberhasilan disajikan dalam bentuk tabel untuk memudahkan pembacaan. Pengujian dimulai dari kebutuhan fungsional sistem. Berikut ini tabel pengujian kebutuhan fungsional sistem ditunjukkan pada

| No | Pengujian Fungsional                                                                                                    | Keterangan |
|----|----------------------------------------------------------------------------------------------------|------------|
| 1  | Tersedia halaman Landing page                                                                                                    | Tersedia   |
| 2  | Tersedia halaman <i>Login</i> untuk melakukan autentikasi terhadap pengguna dan menentukan hak akses pengguna terhadap sistem.        | Tersedia   |
| 3  | Tersedia halaman Register untuk melakukan pendaftaran bagi pengunjung yang belum memiliki akun                                        | Tersedia   |
| 4  | Tersedia halaman-halaman <i>admin</i> agar hanya pengguna dengan hak akses <i>admin</i> yang dapat mengaksesnya.                      | Tersedia   |
| 5  | Tersedia halaman-halaman pegawai agar hanya pengguna dengan hak akses pegawai yang dapat mengaksesnya.                                | Tersedia   |
| 6  | Tersedia halaman-halaman user agar hanya pengguna dengan<br>hak akses user yang dapat mengaksesnya.                                   | Tersedia   |
| 7  | Tersedia halaman untuk melakukan pengubahan data<br>pengguna, alternatif, nilai bobot kriteria, nilai kriteria, nilai sub<br>kriteria | Tersedia   |
| 8  | Tersedia halaman yang menampilkan peta visualisasi dari perhitungan AHP                                                               | Tersedia   |

Tabel 5.8 Pengujian Fungsional

Setelah dilakukan pengujian fungsional terhadap sistem, tahap selanjutnya dilakukan pengujian pada setiap halaman.

1. Pengujian Halaman Login

Pengujian pada halaman ini dilakukan untuk melakukan *authentication* dan *role checking* dari pengguna terhadap sistem. Hasil pengujian *login page* disajikan pada Tabel 5.9

| No  | Nomo Donguijon                      | Bontuk Donguijon                                                     | Hasil yang                                             | Hasil     |
|-----|-------------------------------------|----------------------------------------------------------------------|--------------------------------------------------------|-----------|
| INU | Nama rengujian                      | Dentuk Fengujian                                                     | diharapkan                                             | Pengujian |
| 1   | Pengujian masuk<br>ke halaman login | Mengakses melalui<br><i>button</i> "Masuk" di<br><i>landing page</i> | Menampilkan<br>halaman <i>login</i>                    | Berhasil  |
| 2   | Pengujian masuk<br>ke sistem        | Melakukan klik<br>button "Login"                                     | Masuk ke halaman<br>beranda sesuai<br>dengan hak akses | Berhasil  |
| 3   | Pengujian Register                  | Melakukan klik<br>button "Daftar"                                    | Data ter input ke<br>dalam database                    | Berhasil  |

Tabel 5.9 Pengujian Halaman Login

# 2. Pengujian Halaman Beranda

Pengujian pada halaman ini dilakukan untuk menampilkan halaman beranda dengan isi data yang sesuai dengan hak akses dari username dan password yang sudah dimasukan ketika login. Hasil pengujian disajikan pada Tabel 5.10

Tabel 5.10 Pengujian Halaman Beranda

| No | Nama Pengujian                | Bentuk Pengujian                                               | Hasil yang<br>diharapkan                                   | Hasil<br>Pengujian |
|----|-------------------------------|----------------------------------------------------------------|------------------------------------------------------------|--------------------|
| 1  | Pengujian masuk<br>ke Beranda | Mengakses melalui<br>button "Masuk" di<br>halaman login        | Menampilkan<br>halaman beranda<br>sesuai hak akses         | Berhasil           |
| 2  | Pengujian data<br>dan peta    | Mengakses halaman<br>beranda dan<br>mengecek konten<br>beranda | Menampilkan isi<br>data dan peta sesuai<br>hak akses       | Berhasil           |
| 3  | Pengujian keluar<br>ke sistem | Melakukan klik<br><i>button</i> "Keluar"                       | Keluar dari sistem<br>dan masuk ke<br>halaman <i>login</i> | Berhasil           |

## 5.2.2 Pengujian Metode AHP

 Menghitung konsistensi kriteria dengan AHP dilakukan dengan kriteria yang telah di tentukan dari hasil wawancara. kemudian dilakukan melalui tahapan AHP dimulai dari:

# A. Membuat matrik perbandingan berpasangan. Dan menjumlahkan matriks kolom

|        | K01    | K02    | K03 |
|--------|--------|--------|-----|
| K01    | 1      | 4      | 3   |
| K02    | 0,25   | 1      | 3   |
| K03    | 0,3333 | 0,3333 | 1   |
| Jumlah | 1,5833 | 5,3333 | 7   |

Tabel 5.11 Matrik Perbandingan Berpasangan

Pada Tabel 5.11 nilai bobot masing-masing kriteria didapatkan dari hasil wawancara pada **Error! Reference source not found.** 

B. Membuat matrik nilai Kriteria

| <i>Tabel 5.12</i> | Matrik nila | i Kriteria |
|-------------------|-------------|------------|
|-------------------|-------------|------------|

|     | K01    | K02    | K03    | Jumlah | Prioritas |
|-----|--------|--------|--------|--------|-----------|
| K01 | 0,6316 | 0,7500 | 0,4286 | 1,8102 | 0,6034    |
| K02 | 0,1579 | 0,1875 | 0,4286 | 0,7740 | 0,2580    |
| K03 | 0,2105 | 0,0625 | 0,1429 | 0,4159 | 0,1386    |

Pada Tabel 5.12 Matrik nilai kriteria merupakan hasil pembagian dari nilai matrik masing-masing kriteria dibagi dengan jumlah nilai dari kriteria tersebut. Nilai yang terdapat dalam kolom prioritas didapat dari nilai pada kolom jumlah masing-masing kriteria dibagi tiga (jumlah kriteria)

C. Membuat matrik penjumlahan setiap baris

Tabel 5.13 Matrik penjumlahan setiap baris

|     | K01    | K02    | K03    | Jumlah |
|-----|--------|--------|--------|--------|
| K01 | 0,6034 | 1,0320 | 0,4159 | 2,0512 |
| K02 | 0,1508 | 0,2580 | 0,4159 | 0,8247 |
| K03 | 0,2011 | 0,0860 | 0,1386 | 0,4258 |

Nilai yang terdapat pada Tabel 5.13 merupakan hasil dari nilai pada kolom Jumlah Tabel 5.12 dibagi dengan kolom masing-masing kriteria yang terdapat pada Tabel 5.11

|     | Jumlah per baris | Prioritas | Hasil  |
|-----|------------------|-----------|--------|
| K01 | 2,0512           | 0,6034    | 2,6546 |
| K02 | 0,8247           | 0,2580    | 1,0827 |
| K03 | 0,4258           | 0,1386    | 0,5644 |
|     | 4,3017           |           |        |

#### D. Perhitungan Rasio Konsistensi

Tabel 5.14 Perhitungan Rasio Konsistensi

Nilai yang terdapat pada Tabel 5.14 kolom Jumlah per baris didapat dari nilai pada kolom Jumlah Tabel 5.13, sedangkan nilai pada kolom Prioritas merupakan nilai dari kolom Prioritas pada Tabel 5.12. Setelah mengetahui nilai dari penjumlahan nilai matrik per baris dengan nilai prioritas langkah selanjutnya adalah menghitung Consistency Index (CI).

 $\lambda \max = jumlah / n$   $\lambda \max = 1,4339$   $CI = (\lambda \max - n) / n - 1, n \operatorname{merupakan} jumlah \operatorname{kriteria} (3)$  CI = (1,4339 - 4) / 4 - 1 CI = -1,5220Satalah menantahui nilai dari CL salanintnan adalah me

Setelah mengetahui nilai dari CI selanjutnya adalah menghitung nilai CR (Consistency Ratio) dengan rumus sebagai berikut :

 $\mbox{CR}=\mbox{CI}\,/\,\mbox{IR}$ , dimana nilai IR telah ditetapkan dalam Tabel 5.15

Tabel 5.15 Indeks Random (IR)

| Ukuran Matriks | Nilai IR |
|----------------|----------|
| 1,2            | 0.00     |
| 3              | 0.58     |
| 4              | 0.90     |
| 5              | 1.12     |
| 6              | 1.24     |
| 7              | 1.32     |
| 8              | 1.41     |
| 9              | 1.45     |

| 10 | 1.49 |
|----|------|
| 11 | 1.51 |
| 12 | 1.48 |

CR = CI / IR

CR = -1,5220 / 0,58

CR = -2,6242

Karena nilai CR < 0,1, maka rasio konsistensi dari 3 kriteria tersebut bernilai konsisten/benar.

- 2. Menghitung konsistensi sub kriteria dengan AHP dilakukan dengan sub kriteria yang telah di tentukan kemudian dilakukan melalui tahapan AHP dimulai dari:
- A. Membuat sub kriteria dalam kolom matrik berpasangan. Dan Menjumlahkan matriks kolom pada Tabel 5.16.

|              | Sangat Bagus | Bagus  | Cukup  | Kurang | Buruk |
|--------------|--------------|--------|--------|--------|-------|
| Sangat Bagus | 1            | 3      | 5      | 7      | 9     |
| Bagus        | 0,3333       | 1      | 3      | 5      | 7     |
| Cukup        | 0,2          | 0,3333 | 1      | 5      | 7     |
| Kurang       | 0,1429       | 0,2    | 0,2    | 1      | 5     |
| Buruk        | 0,1111       | 0,1429 | 0,1429 | 0,2    | 1     |
| Jumlah       | 1,7873       | 4,6762 | 9,3429 | 18,2   | 29    |

Tabel 5.16 Matrik perbandingan berpasangan (Sub kriteria)

B. Membuat matrik nilai Sub Kriteria (Normalisasi)

Tabel 5.17 Matrik nilai Sub kriteria

|        | Sangat |        |        |        |        |        |           | Prioritas Sub |
|--------|--------|--------|--------|--------|--------|--------|-----------|---------------|
|        | Bagus  | Bagus  | Cukup  | Kurang | Buruk  | Jumlah | Prioritas | Kriteria      |
| Sangat |        |        |        |        |        |        |           |               |
| Bagus  | 0,5595 | 0,6415 | 0,5352 | 0,3846 | 0,3103 | 2,4312 | 0,4862    | 1             |
| Bagus  | 0,1865 | 0,2138 | 0,3211 | 0,2747 | 0,2414 | 1,2376 | 0,2475    | 0,5090        |
| Cukup  | 0,1119 | 0,0713 | 0,1070 | 0,2747 | 0,2414 | 0,8063 | 0,1613    | 0,3317        |
| Kurang | 0,0799 | 0,0428 | 0,0214 | 0,0549 | 0,1724 | 0,3715 | 0,0743    | 0,1528        |
| Buruk  | 0,0622 | 0,0305 | 0,0153 | 0,0110 | 0,0345 | 0,1535 | 0,0307    | 0,0631        |

Pada Tabel 5.17 Matrik nilai sub kriteria merupakan hasil pembagian dari nilai matrik masing-masing sub kriteria dibagi dengan jumlah nilai dari sub kriteria tersebut. Nilai yang terdapat dalam kolom prioritas didapat dari nilai pada kolom jumlah masing-masing kriteria dibagi lima (jumlah kriteria), nilai yang terdapat pada Prioritas Sub Kriteria didapat dari pembagian dari nilai prioritas yang terbesar.

C. Membuat matrik penjumlahan setiap baris

|              | Sangat Bagus | Bagus  | Cukup  | Kurang | Buruk  | Jumlah |
|--------------|--------------|--------|--------|--------|--------|--------|
| Sangat Bagus | 0,4862       | 0,7425 | 0,8063 | 0,5201 | 0,2763 | 2,8314 |
| Bagus        | 0,1621       | 0,2475 | 0,4838 | 0,3715 | 0,2149 | 1,4797 |
| Cukup        | 0,0972       | 0,0825 | 0,1613 | 0,3715 | 0,2149 | 0,9274 |
| Kurang       | 0,0695       | 0,0495 | 0,0323 | 0,0743 | 0,1535 | 0,3790 |
| Buruk        | 0,0540       | 0,0354 | 0,0230 | 0,0149 | 0,0307 | 0,1580 |

Tabel 5.18 Matrik penjumlahan setiap baris (Sub kriteria)

Nilai yang terdapat pada Tabel 5.18 merupakan hasil dari nilai pada kolom Jumlah Tabel 5.17 dibagi dengan kolom masing-masing kriteria yang terdapat pada Tabel 5.16

## D. Menghitung Rasio Konsistensi

|              | Jumlah per baris | Prioritas | Hasil  |
|--------------|------------------|-----------|--------|
| Sangat Bagus | 2,8314           | 0,4862    | 3,3176 |
| Bagus        | 1,4797           | 0,2475    | 1,7272 |
| Cukup        | 0,9274           | 0,1613    | 1,0886 |
| Kurang       | 0,3790           | 0,0743    | 0,4533 |
| Buruk        | 0,1580           | 0,0307    | 0,1887 |
|              | Jumlah           |           | 6,7754 |

Tabel 5.19 Perhitungan rasio konsistensi (Sub kriteria)

Setelah mengetahui nilai dari penjumlahan nilai matrik per baris dengan nilai prioritas langkah selanjutnya adalah menghitung Consistency Index (CI).

 $\lambda \max = jumlah / n$   $\lambda \max = 1,3551$  $CI = (\lambda \max - n) / n - 1, n merupakan jumlah kriteria (5)$  CI = (1,3551–5) / 5 - 1 CI = -1,7290

Setelah mengetahui nilai dari CI selanjutnya adalah menghitung nilai CR (Consistency Ratio) dengan rumus sebagai berikut :

CR = CI / IR, dimana nilai IR telah ditetapkan dalam Tabel 5.15

CR = -1,7290/1,12

CR = -1,5437

Karena nilai CR < 0,1, maka rasio konsistensi dari 5 Sub Kriteria tersebut bernilai konsisten/benar.

5.2.3 Pengujian User Acceptance Test

1. Pengujian User (Admin dan pegawai)

Pengujian oleh Pengguna (Admin dan pegawai) didapatkan dari responden yang dilakukan oleh Bapak Ahmad Muzaki selaku pegawai bidang IT pada Dinas Komunikasi dan Informatika kabupaten Tulungagung. Adapun hasil dari pengujian oleh User (Admin dan Pegawai) pada Sistem dapat dilihat pada Tabel 5.20.

| Tabel 5.20  | Penguiian | User (  | Admin      | dan | Pegawai)  |
|-------------|-----------|---------|------------|-----|-----------|
| 1 0001 5.20 | 1 chgujun | 0 501 ( | 110/////// | uun | i cgamai) |

|    | Dentemport                                                                                                    |     | Р  | enilaian |   |    |        |
|----|----------------------------------------------------------------------------------------------------|-----|----|----------|---|----|--------|
| No | Pertanyaan                                                                                                    | STS | TS | Ν        | S | SS | jumlah |
| 1  | Sistem Informasi<br>Geografis Objek<br>Wisata Pantai ini<br>Mudah dipahami                                                |     |    |          |   | 1  | 1      |
| 2  | Sistem Informasi<br>Geografis Objek<br>Wisata Pantai ini, dapat<br>membantu dalam hal<br>pemilihan objek wisata<br>pantai |     |    |          | 1 |    | 1      |

| 3 | Sistem Informasi<br>Geografis Objek<br>Wisata Pantai ini dapat<br>menjadi rujukan dalam<br>pemilihan objek wisata<br>pantai yang akan anda<br>tuju |  |   | 1 | 1 |
|---|----------------------------------------------------------------------------------------------------|--|---|---|---|
| 4 | Sistem Informasi<br>Geografis Objek<br>Wisata Pantai ini dapat<br>memberikan informasi<br>kondisi objek wisata<br>pantai                           |  | 1 |   | 1 |
| 5 | Sistem Informasi<br>Geografis Objek<br>Wisata Pantai ini dapat<br>memberikan informasi<br>fasilitas yang ada                                       |  | 1 |   | 1 |
| 6 | Sistem Informasi<br>Geografis Objek<br>Wisata Pantai ini dapat<br>memberikan informasi<br>akses menuju lokasi                                      |  |   | 1 | 1 |

Setelah hasil pengujian didapatkan, langkah selanjutnya adalah melakukan pembobotan serta menghitung hasil pengujian. Tabel 5.21 adalah tabel bobot jawaban yang digunakan sebagai perhitungan untuk menentukan hasil pengujian.

# Tabel 5.21 Bobot Jawaban

|     | Jawaban               | Bobot |
|-----|-----------------------|-------|
| SS  | : sangat setuju       | 5     |
| S   | : setuju              | 4     |
| N   | : netral              | 3     |
| TS  | : tidak setuju        | 2     |
| STA | : sangat tidak setuju | 1     |

Berikut merupakan hasil perhitungan pengujian terhadap user acceptance oleh Admin.

|    | _                                                                                                    |     | Р  | enilaian |   |    |        |
|----|----------------------------------------------------------------------------------------------------|-----|----|----------|---|----|--------|
| No | Pertanyaan                                                                                                    | STS | TS | Ν        | S | SS | jumlah |
| 1  | Sistem Informasi<br>Geografis Objek<br>Wisata Pantai ini<br>Mudah dipahami                                                                         |     |    |          |   | 5  | 5      |
| 2  | Sistem Informasi<br>Geografis Objek<br>Wisata Pantai ini, dapat<br>memberikan informasi<br>pantai yg sebelum nya<br>belum anda ketahui             |     |    |          | 4 |    | 4      |
| 3  | Sistem Informasi<br>Geografis Objek<br>Wisata Pantai ini dapat<br>menjadi rujukan dalam<br>pemilihan objek wisata<br>pantai yang akan anda<br>tuju |     |    |          |   | 5  | 5      |

Tabel 5.22 Hasil pengujian User (Admin dan Pegawai)

| 4 | Sistem Informasi<br>Geografis Objek<br>Wisata Pantai ini dapat<br>memberikan informasi<br>kondisi objek wisata |  | 4 |   | 4 |
|---|----------------------------------------------------------------------------------------------------|--|---|---|---|
|   | pantai                                                                                                    |  |   |   |   |
| 5 | Sistem Informasi<br>Geografis Objek<br>Wisata Pantai ini dapat<br>memberikan informasi<br>fasilitas yang ada   |  | 4 |   | 4 |
| 6 | Sistem Informasi<br>Geografis Objek<br>Wisata Pantai ini dapat<br>memberikan informasi<br>akses menuju lokasi  |  |   | 5 | 5 |

Pada Tabel 5.22 kolom penilaian, didapatkan dari hasil perkalian antara hasil penilaian masing masing pertanyaan dengan bobot jawaban pada Tabel 5.21.

- a) Perhitungan pertanyaan pertama
   Dari tabel diatas dapat dilihat bahwa jumlah nilai dari responden untuk pertanyaan pertama adalah 5. Maka nilai rata-ratanya adalah 5/1 = 5. sedangkan persentase nilainya adalah (5/6) x 100 % = 83.33%
- b) Perhitungan pertanyaan kedua

Dari tabel diatas dapat dilihat bahwa jumlah nilai dari responden untuk pertanyaan kedua adalah 4. Maka nilai rata-ratanya adalah 4/1 = 4. sedangkan persentase nilainya adalah (4/6) x 100 % = 66.66%

c) Perhitungan pertanyaan ketiga

Dari tabel diatas dapat dilihat bahwa jumlah nilai dari responden untuk pertanyaan ketiga adalah 5. Maka nilai rata-ratanya adalah 5/10 = 5. sedangkan persentase nilainya adalah (5/6) x 100 % = 83.33%

- d) Perhitungan pertanyaan keempat
   Dari tabel diatas dapat dilihat bahwa jumlah nilai dari responden untuk pertanyaan keempat adalah 4. Maka nilai rata-ratanya adalah 4/1 = 4. sedangkan persentase nilainya adalah (4/6) x 100 % = 66.66%
- Perhitungan pertanyaan kelima
   Dari tabel diatas dapat dilihat bahwa jumlah nilai dari responden untuk pertanyaan kelima adalah 4. Maka nilai rata-ratanya adalah 4/1 = 4. sedangkan persentase nilainya adalah (4/6) x 100 % = 66.66%
- f) Perhitungan pertanyaan keenam
   Dari tabel diatas dapat dilihat bahwa jumlah nilai dari responden untuk pertanyaan keenam adalah 5. Maka nilai rata-ratanya adalah 5/1= 1. sedangkan persentase nilainya adalah (5/6) x 100 % = 83.33%
- g) Perhitungan keseluruhan

Perhitungan keseluruhan merupakan hasil perhitungan rata-rata skor dari seluruh pertanyaan. Adapun hasil perhitungan keseluruhn pada user acceptance test oleh User (Admin dan Pegawai) ini adalah sebagai berikut

$$(83.33\% + 66.66\% + 83.33\% + 66.66\% + 66.66\% + 83.33)/6 = 75\%$$

2. Pengujian Pengguna (User)

|    |                                                                            | Penilaian |    |   |   |    |        |
|----|----------------------------------------------------------------------------|-----------|----|---|---|----|--------|
| No | Pertanyaan                                                                 | STS       | TS | Ν | S | SS | jumlah |
| 1  | Sistem Informasi<br>Geografis Objek<br>Wisata Pantai ini<br>Mudah dipahami |           |    | 1 | 5 | 4  | 10     |

| 2 | Sistem Informasi<br>Geografis Objek<br>Wisata Pantai ini, dapat<br>memberikan informasi<br>pantai yg sebelum nya<br>belum anda ketahui             |  | 1 | 4 | 5 | 10 |
|---|----------------------------------------------------------------------------------------------------|--|---|---|---|----|
| 3 | Sistem Informasi<br>Geografis Objek<br>Wisata Pantai ini dapat<br>menjadi rujukan dalam<br>pemilihan objek wisata<br>pantai yang akan anda<br>tuju |  |   | 8 | 2 | 10 |
| 4 | Sistem Informasi<br>Geografis Objek<br>Wisata Pantai ini dapat<br>memberikan informasi<br>kondisi objek wisata<br>pantai                           |  | 1 | 6 | 3 | 10 |
| 5 | Sistem Informasi<br>Geografis Objek<br>Wisata Pantai ini dapat<br>memberikan informasi<br>fasilitas yang ada                                       |  |   | 7 | 3 | 10 |

| 6 | Sistem Informasi<br>Geografis Objek             |  |   |   |    |
|---|-------------------------------------------------|--|---|---|----|
|   | Wisata Pantai ini dapat<br>memberikan informasi |  | 7 | 3 | 10 |
|   | akses menuju lokasi                             |  |   |   |    |

Setelah hasil pengujian didapatkan, langkah selanjutnya adalah melakukan pembobotan serta menghitung hasil pengujian. Berikut adalah perhitungan hasil pengujian terhadap user acceptance test oleh Pengguna (User)

| No | Pertanyaan                                                                                                    | Penilaian |    |   |    |    |        |
|----|----------------------------------------------------------------------------------------------------|-----------|----|---|----|----|--------|
|    |                                                                                                    | STS       | TS | Ν | S  | SS | jumlah |
| 1  | Sistem Informasi<br>Geografis Objek<br>Wisata Pantai ini<br>Mudah dipahami                                                                         |           |    | 3 | 20 | 20 | 43     |
| 2  | Sistem Informasi<br>Geografis Objek<br>Wisata Pantai ini, dapat<br>memberikan informasi<br>pantai yg sebelum nya<br>belum anda ketahui             |           |    | 3 | 16 | 25 | 44     |
| 3  | Sistem Informasi<br>Geografis Objek<br>Wisata Pantai ini dapat<br>menjadi rujukan dalam<br>pemilihan objek wisata<br>pantai yang akan anda<br>tuju |           |    |   | 32 | 10 | 42     |

Tabel 5.24 Hasil Pengujian Pengguna (User)

| 4 | Sistem Informasi<br>Geografis Objek<br>Wisata Pantai ini dapat<br>memberikan informasi<br>kondisi objek wisata<br>pantai |  | 3 | 24 | 15 | 42 |
|---|----------------------------------------------------------------------------------------------------|--|---|----|----|----|
| 5 | Sistem Informasi<br>Geografis Objek<br>Wisata Pantai ini dapat<br>memberikan informasi<br>fasilitas yang ada             |  |   | 28 | 15 | 43 |
| 6 | Sistem Informasi<br>Geografis Objek<br>Wisata Pantai ini dapat<br>memberikan informasi<br>akses menuju lokasi            |  |   | 28 | 15 | 43 |

Pada Tabel 5.24 kolom penilaian, didapatkan dari hasil perkalian antara hasil penilaian masing masing pertanyaan dengan bobot jawaban pada Tabel 5.21.

a) Perhitungan pertanyaan pertama

Dari tabel diatas dapat dilihat bahwa jumlah nilai dari 10 responden untuk pertanyaan pertama adalah 43. Maka nilai rata-ratanya adalah 43/10 = 4.3. sedangkan persentase nilainya adalah (4.3/6) x 100 % = 71.66%

b) Perhitungan pertanyaan kedua

Dari tabel diatas dapat dilihat bahwa jumlah nilai dari 10 responden untuk pertanyaan kedua adalah 44. Maka nilai rata-ratanya adalah 44/10 = 4.4. sedangkan persentase nilainya adalah  $(4.4/6) \ge 100 \% = 73.33\%$ 

c) Perhitungan pertanyaan ketiga

Dari tabel diatas dapat dilihat bahwa jumlah nilai dari 10 responden untuk pertanyaan ketiga adalah 42. Maka nilai rata-ratanya adalah 42/10 = 4.2. sedangkan persentase nilainya adalah (4.2/6) x 100 % = 70%

- d) Perhitungan pertanyaan keempat
   Dari tabel diatas dapat dilihat bahwa jumlah nilai dari 10 responden untuk
   pertanyaan keempat adalah 42. Maka nilai rata-ratanya adalah 42/10 = 4.2.
   sedangkan persentase nilainya adalah (4.2/6) x 100 % = 70%
- Perhitungan pertanyaan kelima
   Dari tabel diatas dapat dilihat bahwa jumlah nilai dari 10 responden untuk pertanyaan kelima adalah 43. Maka nilai rata-ratanya adalah 43/10 = 4.3. sedangkan persentase nilainya adalah (4.3/6) x 100 % = 71.66%
- f) Perhitungan pertanyaan keenam
   Dari tabel diatas dapat dilihat bahwa jumlah nilai dari 10 responden untuk pertanyaan keenam adalah 43. Maka nilai rata-ratanya adalah 43/10 = 4.3. sedangkan persentase nilainya adalah (4.3/6) x 100 % = 71.66%
- g) Perhitungan keseluruhan

Perhitungan keseluruhan merupakan hasil perhitungan rata-rata skor dari seluruh pertanyaan. Adapun hasil perhitungan keseluruhn pada user acceptance test oleh User (Pengguna) ini adalah sebagai berikut

(71.66% + 73.33% + 70% + 70% + 71.66% + 71.66)/6 = 71.34%